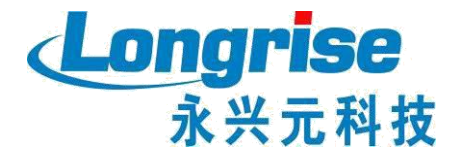

# 全国道路运输企业主要负责人 和安全生产管理人员 管理平台

深圳市永兴元科技股份有限公司

二O二O年十二月一日

| 第一章. | 业务系统操作说明     | 3 |
|------|--------------|---|
| 1 网5 | 站操作说明        | 3 |
| 1.1  | 网站登录         | 3 |
| 1.2  | 考生网上报名       | 4 |
| 2 后· | 台管理系统操作说明12  | 2 |
| 2.1  | 考试计划 12      | 2 |
| 2.2  | 报考管理1        | 3 |
| 2.3  | 考生审核 10      | 6 |
| 2.4  | 安排座位1        | 7 |
| 2.5  | 考试清单18       | 8 |
| 2.6  | 合格人员维护1      | 9 |
| 1.1  | 打印准考证20      | 0 |
| 1.2  | 打印合格证明20     | 0 |
| 1.3  | 合格证明管理2      | 1 |
| 第二章. | 考务系统操作说明23   | 3 |
| 2 运  | 行系统23        | 3 |
| 3 考  | 试管理          | 5 |
| 3.1  | 下载考试计划,报名信息2 | 5 |
| 3.2  | 开始考试20       | 6 |
| 3.3  | 考试现场 29      | 9 |
| 3.4  | 打印成绩单3       | 1 |
| 3.5  | 上传考试成绩 3     | 1 |
| 4 系统 | 统维护          | 2 |
| 4.1  | 系统设置 32      | 2 |
| 第三章. | 考生端软件安装说明33  | 3 |

目 录

#### 第一章. 业务系统操作说明

1 网站操作说明

## 1.1网站登录

- 1) 进入网站
- 打开网站登录链接 http://dlaqgl.jtzyzg.org.cn;
- 交通职业资格网—职业资格—两类人平台快捷进入

|                                                                    |                                                         |        | C MELLA<br>CELLADO<br>CELLADO<br>CELADO<br>CELLADO<br>CELA |
|--------------------------------------------------------------------|---------------------------------------------------------|--------|----------------------------------------------------------------------------------------------------|
| 首页 政策法规 专核报名                                                       | <b>公记服务 螺纹教育 信用档案 信息直询</b>                              | 常见问题   | IVÆRI) 🧕                                                                                                    |
| 考察部設施<br>MEA 1893年A AM ななお用品 AM<br>ABAAR 第 ABAAB 第<br>別社 0 0% 0 0% | 最新动态 ZUXINDONGTAT<br>道路运输企业主要负责人和安全生产管理<br>考核试题终审       | (MORE) | 我要投承     我要申請       ▲     「例知人用小品店送け号       ●     」 胡知人用小品店ごけ号       ●     」 胡知人用公式       ●     」 胡知人和公式       ●     」 御知人和公式       ●     」 ●       ●     ○       ●     ○       ●     ○       ●     ○       ●     ○       ●     ○       ●     ○       ●     ○       ●     ○       ●     ○       ●     ○       ●     ○       ●     ○                                                                                                    |
| 合计 0 0% 0 0%<br>公共查询                                               | 2019年3月27日・北京<br>國際協会业主要先進人和会全生产管理人品考納試整均成映审<br>本46 の2時 | MORE   | E2                                                                                                    |

#### 2) 登录入口

网站登录分为考生、考务人员两个入口。

- 考生:用于当前网站登录,适用于报考考生,账号为注册用户时 填写的用户名,也可直接使用身份证号码进行登录。
- 考务人员:用于登录后台管理系统入口,适用于考务管理人员 (账号由中心业务老师统一分配)。

# 1.2考生网上报名

网站用户登录网站,选择导航栏的"考核报名"(已有资格网账号的用户直接登录即可,无账号人员自行注册),如下图所示

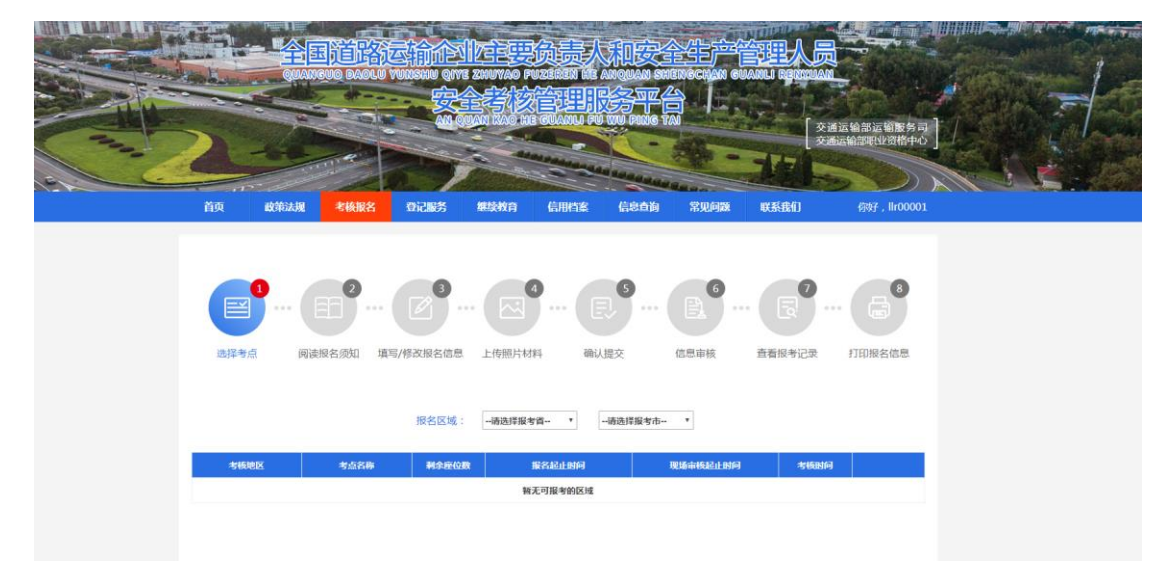

考核报名共分为:选择考点、阅读报名须知、填写/修改报名信息、上传照片材料、确认提交、信息审核、查看报考记录和打印报 名信息八大步骤。

## 1.2.1 选择考点

进入考核报名模块,选择报名区域和考点,并点击"立即报名"如下图所示

|      | and an a                                                                                                    | QUANGU                                                                                                    | IQ DAOLU YI                                                                                           |                                                                   | CHUYAO PUZEREN ME AN                                                                                                    | ounn sheliggian gu<br>Saidh an Sheliggian gu                                                                            |                                                 |                       | All and |    |
|------|----------------------------------------------------------------------------------------------------|----------------------------------------------------------------------------------------------------|----------------------------------------------------------------------------------------------------|-------------------------------------------------------------------|----------------------------------------------------------------------------------------------------|----------------------------------------------------------------------------------------------------|-------------------------------------------------|-----------------------|---------|----|
|      | >                                                                                                    | 1                                                                                                    |                                                                                                    |                                                                   | NI KAOHE GUANU PU II                                                                                                    | PING TAI                                                                                                    | 交通ia<br>交通ia                                    | 5.給部运销服务司<br>給部职业资格中心 |         | 1  |
| 19-6 |                                                                                                    | and the second second s |                                                                                                    | 1                                                                 |                                                                                                    | ananananan                                                                                                    |                                                 |                       |         | Š. |
|      | 首页                                                                                                    | 政策法规                                                                                                    | 考核服名                                                                                                  | 登记服务                                                              | 继续教育 信用档案                                                                                                    | 信息直询  常见问题                                                                                                    | 联系我们                                            | 你对了,Ilr00001          |         |    |
|      | (日本)の日本の日本の日本の日本の日本の日本の日本の日本の日本の日本の日本の日本の日本の                                                                                                    |                                                                                                    | 2<br>9<br>3<br>5<br>5<br>5<br>5<br>5<br>5<br>5<br>5<br>5<br>5<br>5<br>5<br>5<br>5<br>5<br>5<br>5<br>5 | (修改振名信息                                                           | (日本)     (日本)     (日本) | 5 ···· (信息审核                                                                                                    | <b>全</b> 看极考记录                                  | 打印服名信息                |         |    |
|      | 注意 (1) (1) (1) (1) (1) (1) (1) (1) (1) (1)                                                                                                    | الع<br>اللغ اللغ                                                                                                    | 2<br>2<br>3须知 填写/                                                                                     | 3<br>/修改服名信息<br>股名区域:<br>股名区域:                                    |                                                                                                    | 3 ··· (金田市核<br>2 ··· (金田市核<br>1 ··· ·                                                                                   | 直着振き記录                                          | a<br>FEIREAGE         |         |    |
|      | 2<br>近年考点<br>考後地区<br>液注賞訳又                                                                                                    | (日<br>阅读服名                                                                                                    | 2 ··· (<br>名须知 填写)<br><u>考虑名称</u><br>武汉集一考点                                                           | - //#改服名信息<br>· //#改服名信息<br>· · · · · · · · · · · · · · · · · · · |                                                                                                    | 5 · · · · · · · · · · · · · · · · · · ·                                                                                 | 武学 (1) (1) (1) (1) (1) (1) (1) (1) (1) (1)      | Didikade              |         |    |
|      | <ul> <li>1</li> <li>2</li> <li>2</li> <li>2</li> <li>3</li> <li>3</li> <li>4</li> <li>4</li> <li>4</li> <li>4</li> <li>4</li> <li>5</li> <li>5</li> <li>5</li> <li>4</li> <li>4</li> <li>4</li> <li>5</li> <li>5</li> <li>5</li> <li>4</li> <li>5</li> <li>5</li> <li>6</li> <li>6</li> <li>6</li> <li>7</li> <li>6</li> <li>7</li> <li>7</li> <li>7</li> <li>7</li> <li>8</li> <li>7</li> <li>7</li> <li>7</li> <li>8</li> <li>7</li> <li>7</li> <li>7</li> <li>7</li> <li>7</li> <li>7</li> <li>7</li> <li>7</li> <li>7</li> <li>7</li> <li>7</li> <li>7</li> <li>7</li> <li>7</li> <li>7</li> <li>7</li> <li>7</li> <li>7</li> <li>8</li> <li>7</li> <li>8</li> <li>7</li> <li>8</li> <li>8</li> <li>8</li> <li>8</li> <li>8</li> <li>8</li> <li>8</li> <li>8</li> <li>8</li> <li>8</li> <li>8</li> <li>8</li> <li>8</li> <li>8</li> <li>8</li> <li>8</li> <li>8</li> <li>8</li> <li>8</li> <li>8</li> <li>9</li> <li>9</li> <li>9</li> <li>9</li> <li>9</li> <li>9</li> <li>9</li></ul> | (日<br>阅读原名<br>市 1<br>市 1                                                                                                    | 2 … (         な仮知 編写)<br>な仮知 編写<br>なの名称<br>取以第一考点<br>訳以第一考点<br>訳以第四考点                                 |                                                                   | 上作細片材料                                                                                                    | <ol> <li>(信息事帳)</li> <li>(信息事帳)</li> <li>(法律事務起仕知行)</li> <li>2019-10-30 至 2019-10-<br/>2019-10-29 至 2019-10-</li> </ol> | (一)<br>直着限与記录<br>31 2019-11-01<br>29 2019-11-02 | ETELRECE              |         |    |

#### 1.2.2 阅读报名须知

阅读考生诚信考核承诺书,勾选"本人已认真阅读并同意遵守 《考生考核诚信承诺书》的内容",点击"确定"进入下一步。如 下图所示

| 送探考点 | 0         0         0         0         0         0         0         0         0         0         0         0         0         0         0         0         0         0         0         0         0         0         0         0         0         0         0         0         0         0         0         0         0         0         0         0         0         0         0         0         0         0         0         0         0         0         0         0         0         0         0         0         0         0         0         0         0         0         0         0         0         0         0         0         0         0         0         0         0         0         0         0         0         0         0         0         0         0         0         0         0         0         0         0         0         0         0         0         0         0         0         0         0         0         0         0         0         0         0         0         0         0         0         0         0         0         0 |
|------|----------------------------------------------------------------------------------------------------|
|      | 考生诚信考核承诺书                                                                                                    |
|      | 我是参加全国追路运输企业主要负责人和安全生产管理人员考核的考生, 已恶知报名条件与违纪违规等处理规定,为维护此次考核的严肃<br>性、权威性和公平性,确保考核的顺利进行,我郑重承诺以下事项:                                                                                                    |
|      | <ol> <li>保证报名时所提交的报考信息和材料真实、准确,符合报名条件。如有虚假信息和作假行为,本人承担一切后果。</li> <li>自觉服从考核主管部门及考核管理机构的统一安排,接受监考人员的检查、监督和管理。</li> </ol>                                                                                                    |
|      | 3.保证在考核中城实守信,自觉遵守国家有关专业技术人员资格考核法规、考核纪律和考场规则。自愿服从考核主管部门或考核管理机构根<br>据国家有关规定所作出的处罚决定,接受处罚。                                                                                                    |
|      | 一本人已认真问该并同意遵守《考生城信考核承诺书》的内容                                                                                                    |
|      | 确定                                                                                                    |

## 1.2.3 填写/修改报名信息

考生选考核类别和考核科目,完善个人信息、学历、受聘单位 信息和工作经历等。如下图所示(局部)

| <b>1</b> |         |           | 4      |      | 6    |        |        |
|----------|---------|-----------|--------|------|------|--------|--------|
| 选择考点     | 阅读报名须知  | 填写/修改报名信息 | 上传照片材料 | 确认提交 | 信息审核 | 查看报考记录 | 打印报名信息 |
| ▲ 科目选择   |         |           |        |      |      |        |        |
| 考点名称:    | 武汉第一考点  |           |        |      |      |        |        |
| 考点地址:    | 000     |           |        |      |      |        |        |
| 报考区域:    | 湖北省武汉市  |           |        |      |      |        |        |
| 考核类别:    | 请选择类别   |           | Ŧ      |      |      |        |        |
| 考核科目:    | 请选择考核科目 |           | ¥      |      |      |        |        |

# 1.2.4 上传照片材料

考生填写报名信息后进入下一步"上传照片材料",根据要求提示进行照片及材料上传,如下:

# A. 个人照片上传

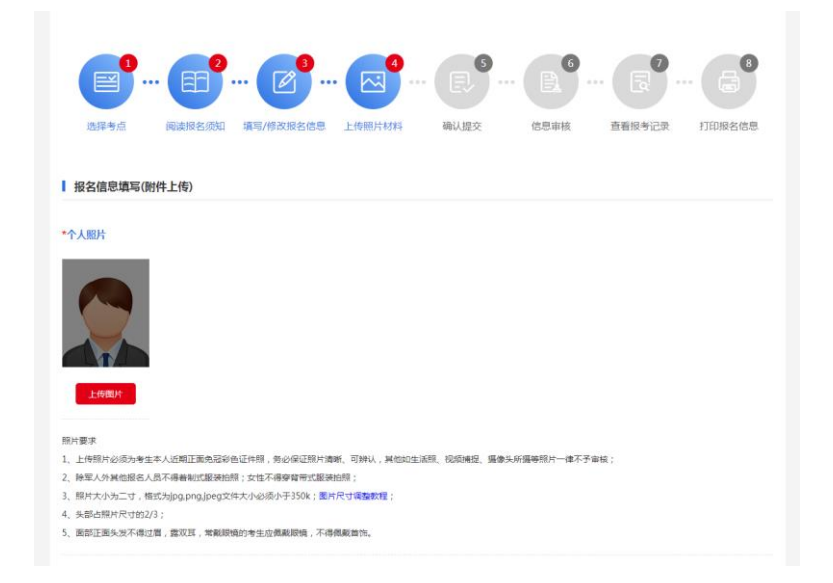

【照片要求】

- 上传照片必须为考生本人近期正面免冠彩色证件照,务必保 证照片清晰、可辨认,其他如生活照、视频捕捉、摄像头所摄等 照片一律不予审核;
- 除军人外其他报名人员不得着制式服装拍照;女性不得穿背 带式服装拍照;
- 3) 照片大小为二寸,格式为 jpg,png,jpeg 文件大小必须小于
   350k;图片尺寸调整教程;
- 4) 头部占照片尺寸的 2/3;
- 面部正面头发不得过眉,露双耳,常戴眼镜的考生应佩戴眼镜,不得佩戴首饰。
- B. 证件照片及其他材料上传

【上传要求】

- 上传证件照片要求文件大小必须小于 350k,格式为 jpg,png,jpeg;
- 2) 其他证明材料要去文件大小必须小于 350k,格式为

jpg,png,jpeg,pdf,doc,docx;

| *证件照片:                                                                   |    |
|--------------------------------------------------------------------------|----|
| * 4.4HE<br>* 7 # # # #<br>* 8 # # # # # #<br>* # # # # # # # # # # # # # |    |
| 证件照片要求                                                                   |    |
| 1、文件大小必须小于350k,格式为jpg,png,jpeg;                                          |    |
| 其他材料:                                                                    |    |
| 请上传pdf类型文件。您还没有上传材料证明                                                    |    |
|                                                                          |    |
| 上传材料证明 上传材料证明                                                            |    |
|                                                                          |    |
| 材料证明要求<br>1、文件大小必须小于350k,格式为jpg,png,jpeg,pdf,doc,docx;                   |    |
| 道园桥政个人编程                                                                 | 提交 |

## 1.2.5 确认提交

考生确认填报信息,确认无误后点击"确认提交",修改填报信息点击"返回修改"。

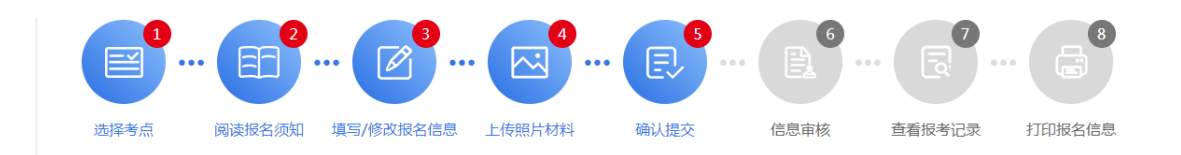

|        |               |            | 个人信息填算 | <u> </u>   |                   |     |
|--------|---------------|------------|--------|------------|-------------------|-----|
|        | *姓名           | ;          | *1性别   |            |                   |     |
|        | *证件类型         | 身份证        | *证件号码  |            |                   |     |
| 个人信息   | *手机号码         | 1          | 电子邮箱   | 124(       |                   |     |
|        | *出生日期         | 1990-03-07 | *通信地址  |            |                   |     |
|        | *民族           | 汉族         | *所在区域  | 北京市东城区     | 专业技术职务            |     |
| 受压信自   | *毕业院校         | 学          | *毕业时间  | 2012-01-10 | *专业               | 7   |
| 300 C  | *学历           |            | 硕士     |            | *学位               | 7   |
|        | *单位名称         | ŧ.         | 受聘时间   | -10        | *累计从事道路运输<br>工作年限 | 6   |
| 工作单位信息 | *统一社会信用代<br>码 | 9121020    | *联系人   | 123        | *联系电话             | 1 , |

|       | 填报信息           |
|-------|----------------|
| 报考区域: | 湖北省武汉市         |
| 报考类型: | 道路运输企业安全生产管理人员 |
| 报考科目: | 安全生产知识和管理能力    |
|       |                |
|       | <<返回條改 确认提交    |

# 1.2.6 信息审核

用户可在个人中心"我的审核"模块下查看信息审核状态。

|                                                           |                   |                      |                                                                                   |          |      | 审核总数:    |
|-----------------------------------------------------------|-------------------|----------------------|-----------------------------------------------------------------------------------|----------|------|----------|
| 4.4                                                       | 考核类别              | 考点名称                 | 审核时间                                                                              | 考核时间     | 审核状态 | 操作       |
|                                                           | 257754.<br>157725 | 式 C bu 月11時学術で<br>広人 | $S_{n}(0,0) = 0 = 0  (1 \le n \le \overline{2} \le 0 \le n \le n \le 1 \le 1, n)$ | 432-1-92 | 待审核  | 详情<br>撤销 |
| dan da 201                                                |                   |                      |                                                                                   |          |      |          |
| 들 基本信息                                                    |                   |                      |                                                                                   |          |      |          |
| ■ 扩展信息                                                    |                   |                      |                                                                                   |          |      |          |
| C+ P PRES                                                 |                   |                      |                                                                                   |          |      |          |
| 民 我的审核                                                    |                   |                      |                                                                                   |          |      |          |
| 副 我的审核           2 我的考核                                   |                   |                      |                                                                                   |          |      |          |
| 課 我的审核           品 我的审核           品 我的考核           目 合格证明 |                   |                      |                                                                                   |          |      |          |

# 1.2.7 查看报考记录

用户可在个人中心"我的考核"模块下,查看报考记录

## 1.2.8 打印准考证

用户可在考试管理人员,安排座位之后自行打印准考证。

|          | 我的考核муехам |             |     |      |     |      |       |
|----------|------------|-------------|-----|------|-----|------|-------|
|          | 选择年份: 2019 | T           |     |      |     |      |       |
|          | 考核地点       | 考核科目        | 座位号 | 考核时间 | 咸绩  | 考核状态 | 操作    |
|          | 武汉第一考点     | 安全生产知识和管理能力 | 待安排 | 待安排  | 待发布 | 待考   | 打印准考证 |
| IIr00001 |            |             |     |      |     |      |       |
| ■ 基本信息   |            |             |     |      |     |      |       |
| ➡ 扩展信息   |            |             |     |      |     |      |       |
| 我的审核     |            |             |     |      |     |      |       |
| ▲ 我的考核   |            |             |     |      |     |      |       |
| 🖪 合格证明   |            |             |     |      |     |      |       |
| @ 密保工具   |            |             |     |      |     |      |       |
| 合 密码修改   |            |             |     |      |     |      |       |

#### 1.2.9 合格证明

参加考试且成绩合格的可登录个人账号,在合格证明功能模块进行 合格证明的查看、打印和变更。

|               | Ę | 合格证明 | 月 HEGE | ZHENGMING           |                    |                                  |                    |                          |             |
|---------------|---|------|--------|---------------------|--------------------|----------------------------------|--------------------|--------------------------|-------------|
|               |   |      |        |                     |                    |                                  |                    |                          |             |
| 3             |   | 姓名   | 性别     | 身份证号                | 人员类别               | 企业名称                             | 证明编号               | 有效期限                     | 操作          |
|               |   | 385  | ñ      | Assan Xila 1<br>Dia | 単数が設置した金<br>ユービル人が | dax <sup>a</sup> +Ettik<br>Kistu | unisotenetaez<br>V | 1000-07-09<br>2000-07-09 | 查看和打印<br>变更 |
| Pupu anam 5 A |   |      |        |                     |                    |                                  |                    |                          |             |
| 🖹 基本信息        |   |      |        |                     |                    |                                  |                    |                          |             |
| 📃 扩展信息        |   |      |        |                     |                    |                                  |                    |                          |             |
| 1月 我的审核       |   |      |        |                     |                    |                                  |                    |                          |             |
| 分 我的考核        |   |      |        |                     |                    |                                  |                    |                          |             |
| 🖪 合格证明        |   |      |        |                     |                    |                                  |                    |                          |             |
| 📑 继续教育        |   |      |        |                     |                    |                                  |                    |                          |             |
| ◎ 密保工具        |   |      |        |                     |                    |                                  |                    |                          |             |
| 🔒 密码修改        |   |      |        |                     |                    |                                  |                    |                          |             |

● 【查看和打印】

已有合格证明的用户,可直接点击"查看和打印"在线查看合格证明或点击"下载"下载合格证明并打印。

● 【変更】

需变更单位名称的用户,可点击"变更",添加新单位名称, 提交市级管理人员审核。其中安全生产管理人员只可绑定一家单 位,企业负责人最多只可绑定5家单位。

|            | 姓文  | 变更详情                                             | <b>·</b> |   |                           |  |
|------------|-----|--------------------------------------------------|----------|---|---------------------------|--|
| No., of DE | 张东兴 | *温馨提示: 变更单位名称最多可添加1条单位记录!<br>现单位名称: 」言言: 雪气雪气雪气雪 | 汤加       | v | 3725 TP 37<br>75-31 FP 78 |  |
| 基本信息       |     | 49 光 9 四 大 5 9 元 四 日 49                          |          |   |                           |  |
| 扩展信息       |     | 提交审核                                             |          |   |                           |  |
| 我的审核       |     |                                                  |          |   |                           |  |
| 我的考核       |     |                                                  |          |   |                           |  |
|            |     |                                                  |          |   |                           |  |
| 继续教育       |     |                                                  |          |   |                           |  |
| 密保工具       |     |                                                  |          |   |                           |  |
| 密码修改       |     |                                                  |          |   |                           |  |

#### 2 后台管理系统操作说明

后台管理系统市级考点的主要功能包括考试计划、报考管理、 考生审核、安排座位、考试清单、打印准考证。

# 2.1 考试计划

考试管理用户登录管理系统,在"考试计划"模块下可按照计划名称、考试日期和考点名称查询已创建的考试计划。

|            | 武汉两类人考试 | (中心欢迎您,今天是  | 2019年10月29日 星期二     |       |                  |                  |                  |                  |            |          |             |            |
|------------|---------|-------------|---------------------|-------|------------------|------------------|------------------|------------------|------------|----------|-------------|------------|
|            | 计划名称:   |             | 参加日期:               | 5称:   | V                |                  |                  |                  |            |          |             | ₹<br>\$%12 |
|            | 序号      | 操作          | 计划名称                | 区域    | 报名开始时间           | 报名截止时间           | 现场审核开始时间         | 现场审核截止时间         | 考试日期       | 考点名称     | 计划考试<br>人次2 | 次状态        |
| 书试计划       | 1 0     | 血石          | 20191111 第一考点考试计划   | 10    | 2019-10-29 14:26 | 2019-10-30 14:25 | 2019-10-29 14:27 | 2019-10-30 14:26 | 2019-11-11 | 第一考点     | 200         | 计划已没布      |
| •          | 2       | 童臣          | 20191102 第四考点考试计划   | 市     | 2019-10-29 09:57 | 2019-10-29 23:00 | 2019-10-29 09:58 | 2019-10-29 23:00 | 2019-11-02 | 6四考点     | 800         | 计划已没布      |
| 报考管理       | 3       | <u>till</u> | 20191101 第一考点考试计划   | (市    | 2019-10-29 16:22 | 2019-10-30 18:00 | 2019-10-30 18:00 | 2019-10-31 18:00 | 2019-11-01 | i 「「一考点」 | 200         | 计划已没布      |
|            | 4       | 查查          | 20191107 第四考点考试计划   | 市     | 2019-10-29 09:43 | 2019-10-29 23:00 | 2019-10-29 09:44 | 2019-10-29 23:00 | 2019-11-01 | : 四考点    | 200         | 计划已发布      |
| 考生审核       | 5       | 查查          | 2019103 第二考点考试计划    | (市    | 2019-10-22 10:48 | 2019-10-22 23:00 | 2019-10-22 10:49 | 2019-10-24 23:00 | 2019-10-31 | 1 年二考点   | 100         | 计划已发布      |
|            | 6       | <b>五</b> 君  | 20191031 丙类人考试考试计划  | (市    | 2019-10-24 10:03 | 2019-10-24 23:00 | 2019-10-24 10:04 | 2019-10-24 23:00 | 2019-10-31 | 类人考试     | 200         | 计划已发布      |
| डसीविस्तेय | 7       | 22<br>22    | 20191030. 可美人考试考试计划 | rts - | 2019-10-28 10:14 | 2019-10-28 23:00 | 2019-10-28 10:15 | 2019-10-28 23:00 | 2019-10-30 | 类人考试     | 200         | 计划已发布      |
|            |         |             |                     |       |                  |                  |                  |                  |            |          |             |            |

点击右上角新增按钮,新增考试计划。

- 1) 选择考试考点。
- 2) 确定考试日期:让考生报考的考试日期。

- 计划考试人次(人次越多所需要安排的考试场次越多,根据 自己考点座位数而定,考试场次=考试人次/考点座位数)。
- 4) 报名起止时间:确定所有考生可以报名的时间段。
- 5) 审核起止时间:确定可审核的时间段。
- 审核人、审核人联系方式:方便考生咨询现场审核相关事 宜。
- 7) 备注:填写考试其他相关信息。

发布考试计划

| 考点名称                                                                                                    | V                | * 请选择考点           |
|----------------------------------------------------------------------------------------------------|------------------|-------------------|
| 考试日期                                                                                                    | 2019-10-29       | * 请选择考试日期         |
| 计划名称                                                                                                    |                  | 自动生成 , 无需填写       |
| 是否允许网上报名                                                                                                    | ✓ 是 □ 否          | *选择"是"将可以通过网站自行报名 |
| 计划考试人次                                                                                                    |                  | *【提示:请选择考点】       |
| 报名起始时间                                                                                                    | 2019-10-29 09:00 | * 报名起始时间          |
| 报名截止时间                                                                                                    | 2019-10-29 18:00 | * 报名截止时间          |
| <b>一 审核信息</b>                                                                                                    |                  |                   |
| 审核起始时间                                                                                                    | 2019-10-29-09:00 | * 亩核起始时间          |
| 金枝銀山日本河                                                                                                    | 2019-10-29 18:00 | * 窗校載 计时间         |
| HA TO THE TO THE TO THE TO THE TO THE TO THE TO THE TO THE TO THE TO THE TO THE TO THE TO THE TO THE TO THE TO THE TO THE TO THE TO THE TO THE TO THE TO THE TO THE TO THE TOT THE TOT THE TOT TOT THE TOT THE TOT TOT THE TOT TOT THE TOT TOT THE TOT TOT TOT TOT TOT TOT TOT TOT TOT TO |                  |                   |
| 审核联系人                                                                                                    |                  | 审核联系人             |
| 审核人联系电话                                                                                                    |                  | 审核人联系电话           |
| 探注                                                                                                    |                  |                   |
| 围/土                                                                                                    |                  |                   |

确定

#### 2.2 报考管理

#### 2.2.1 考试报名

报考管理模块中的考试报名,点击"导入考生数据"可进行批 量报名,具体步骤如下:

|                                             | 武汉两类人考试中心欢迎  | 空您,今天是2019年10月 | 29日 星期二 |               |      |           |      |      |      |                         |                        |
|---------------------------------------------|--------------|----------------|---------|---------------|------|-----------|------|------|------|-------------------------|------------------------|
|                                             | 姓名:<br>考试计划: | 12####         | 11      | 別: > 考<br>8称: | (日期: | ()<br>*述美 | 50:  | V    |      | 道沟<br>新增 <mark>同</mark> | ●田田 下紙根板<br>入考生教授 批量制除 |
| 考试计划                                        | □ 全选         | 操作             | 区域      | 姓名            | 性別   | 证件美型      | 证件号码 | 出生日期 | 手机号码 | <b>≉</b> 1274591        | 考试日期                   |
| □<br>服物管理<br>考生申核<br>○<br>の<br>の<br>単称<br>の | •            |                |         |               |      |           |      |      |      | •                       |                        |
| 日<br>考述講単                                   |              |                |         |               |      |           | ×    |      |      |                         |                        |

【导入考生数据】

|       | 试计划        |                   |        |             |                  |                   |            |               |             |             |            |           | □ ×                                      |
|-------|------------|-------------------|--------|-------------|------------------|-------------------|------------|---------------|-------------|-------------|------------|-----------|------------------------------------------|
| 注意    | (: 请先导入考生信 | 息,再导入考生           | 照片!    |             |                  |                   |            |               |             |             |            |           |                                          |
| 考     | 式计划:       |                   | $\sim$ | 考试日期:       | <b></b>          |                   |            |               |             |             | 查询 重       |           | 莫板下载                                     |
|       |            | 10 /6-            |        | ST Database | 177.1-8          | 10.47 17 14 14 17 | 40.45.45.4 | 现场审核开始时       | 现场审核截止时     | ** >4 (3 +0 | 2条<br>ボトクホ | ▲ 1 ▶ 计划考 | A La La La La La La La La La La La La La |
| 196.4 |            | 採作                |        | 计划名称        | 区域               | 报者并始时间            | 报名截止时间     | 间             | 间           | 考试日期        | 考点省称       | 试人次       | 场次状态                                     |
| 1     | 查看 excel数  | 器导入 照片导入 🕴        | 卜考数据导入 | 215721×821- | м.               | 36.001 MILL       | 22041 GAL  | 10-15C        | 2021211     | 35 A -      | A77.04.    | 367       | 计划                                       |
| 2     | 查看 excel数  | <b>8导入 照片导入</b> 🕴 | 卜考数据导入 | 200.2000    | $\mathbf{z}_{-}$ | 2010 I. I.        | 300 U 20   | 1996 - 12 O I | 2000 - 2111 | 800         | .::●●●●●   | 295       | 计划                                       |
|       |            |                   |        |             |                  |                   |            |               |             |             |            |           |                                          |
|       |            |                   |        |             |                  |                   |            |               |             |             |            |           |                                          |
|       |            |                   |        |             |                  |                   |            |               |             |             |            |           |                                          |
|       |            |                   |        |             |                  |                   |            |               |             |             |            |           |                                          |
|       |            |                   |        |             |                  |                   |            |               |             |             |            |           |                                          |
|       |            |                   |        |             |                  |                   |            |               |             |             |            |           |                                          |
|       |            |                   |        |             |                  |                   |            |               |             |             |            |           |                                          |
|       |            |                   |        |             |                  |                   |            |               |             |             |            |           |                                          |
|       |            |                   |        |             |                  |                   |            |               |             |             |            |           |                                          |
|       |            |                   |        |             |                  |                   |            |               |             |             |            |           |                                          |
|       |            |                   |        |             |                  |                   |            |               |             |             |            |           |                                          |
|       |            |                   |        |             |                  |                   |            |               |             |             |            |           |                                          |

A. 下载模板:点击右上角"模板下载"下载数据导入模板,并将报 考数据补充进模版内(<u>注:不可更改模版格式</u>);

B. 数据导入:选择需导入数据的考试计划,点击"导入考生数据" 选择所需要报考计划的"excel 数据导入"按钮,导入考生信息 的 excel 数据表;

| ■ 考试计划                  |                                 |                 |                                         |        |                           |        |      |
|-------------------------|---------------------------------|-----------------|-----------------------------------------|--------|---------------------------|--------|------|
| 注意:请先导入考生信息,再           | 导入考生照片!                         |                 |                                         |        |                           | _      |      |
| 考试计划:                   | → 考试日期: 🚞                       |                 |                                         |        | 童词重                       | 1 (S   | 板下载  |
|                         |                                 |                 |                                         |        | 2条 (                      |        | •    |
| 序号 操                    | 1 文件上传                          |                 | 「「「「「」」「「「」」「「」」「「」」「」」「」」「」」「」」「」」「」」「 | 考试日期   | 考点名称                      | 计划考试人次 | 场次状态 |
| 1 全者 excel数据导入          |                                 |                 | 30克<br>上位                               | am     | <del>na</del> in <b>a</b> | æ      | ትወ   |
| 2 <b>2</b> 個 (accel数据导入 | 8八母入 科教語                        |                 | 181°                                    | 25.× . | 3756.                     | 36.    | 190  |
|                         | 法接需要导入的 that,点击导入,选择需要导入的 Exced | 2(¶<br>#,XP-104 |                                         |        |                           |        |      |

- C. 照片导入: excel 数据导入成功之后, 再点击"照片导入"按
  - 钮,导入考生照片,即可完成现场批量报名。

| ■ 批量导入照片页面                                                                                                |                                                                                                    | ×  |
|----------------------------------------------------------------------------------------------------|----------------------------------------------------------------------------------------------------|----|
| 上传照片压缩文件                                                                                                  | 上传影件: 0% 选择粉件                                                                                                    |    |
| 注意:<br>1. 仅支持ipg、png、gif、bmp、jpg構式的原<br>2. 每个人的两寸彩色照片照片,身份证正反面<br>[110101******************************** | 併;<br>以【這件号码_照片】、【证件号码_证件正面】、【证件号码_证件反面】的格式命名,如:照片【110101******001f 照片,jpg】、证件正<br>【证件号码_姓名】格式命名文件夹、如:【110101********0010.张三】;<br>试计划名称命名,并压着为zip格式的压缩文件; | 面  |
|                                                                                                    |                                                                                                    |    |
|                                                                                                    |                                                                                                    |    |
|                                                                                                    |                                                                                                    |    |
|                                                                                                    | au .                                                                                                    | // |

# 【照片导入要求以及格式】

- 1) 仅支持 jpg、png、gif、bmp、jpeg 格式的照片;
- 2) 每个人的两寸彩色照片照片、身份证正反面以【证件号码\_照 片】、【证件号码\_证件正面】、【证件号码\_证件反面】的格式 命名,如:照片【110101\*\*\*\*\*\*\*0010\_照片.jpg】、证件正面 【110101\*\*\*\*\*\*\*0010\_证件正面】;
- 3) 将个人所有图片信息保存在一个文件夹,以【证件号码\_姓
   名】格式命名文件夹,如:【110101\*\*\*\*\*\*\*0010\_张三】;
- 将所有人员信息再保存在一个文件夹中,以考试计划名称命名, 并压缩为 zip 格式的压缩文件;

5) 压缩工具限定为: winRAR 或者 360 压缩;

#### D. 补考数据导入:

为方便考生数据录入,可选择补考数据导入,通过搜索姓名、 证件号码或考试计划名称,查询历史考生数据,选择进行报名,无 需重复录入报名数据,如下图:

| ■ 补考考生选择 | 页面    |             |      |                   |                                           |                                  |                               | □ ×                       |
|----------|-------|-------------|------|-------------------|-------------------------------------------|----------------------------------|-------------------------------|---------------------------|
| 姓名:      | 证件号码: |             | 计划名称 | *                 | el (a cost valut e reduc                  | /                                |                               | 查询 重置 补考报名<br>56条 ↓ 1 ▶ → |
| 全选       | 操作    | 姓名          | 性别   | 证件类型              | 证件号码                                      | 出生日期                             | 手机号码                          | 考试类别                      |
| 1        | 选择    | +9 <b>1</b> | -    | <del>110</del> 20 | Report to the                             | ROW 2                            | 1077 200                      | венакот (1-рыла           |
| 2        | 选择    | 471-        | я    | $\pm 2\pi 2$      | 2006 (PP - 11 - 10 14                     | 702.05.05                        | 1.411.000                     | ARABAGESKAN               |
| 3        | 选择    | 3- CT 1     | 7    |                   | 6. <del>77 - 1</del> 70                   | ENDER:                           | NS 57 - 1 1000                | верви бут авал            |
| 4        | 选择    | <b>.</b> .  | а    | 4000 C            | #10*****05                                | 63.00.1                          | $1 > 0^{1-\delta_1} > 1 <$    | SBEG257≜148517            |
| 5        | 选择    | n - p       | -    | 2.24              | 8.07 ···································· | 1.4.4.2                          | 1.77.36                       | 68688-397°0848            |
| 6        | 选择    | 45          | A    | Arch2             | $W_{\rm eff}(h) = 0 + c_{\rm eff}(h)$     | M75 W 26                         | 172.5 064                     | CORRECTORS                |
| 7        | 选择    | tae.        | =    | 2 <sup>1</sup> 4  | 2677 ****12                               | Tr AF 35-04                      | 1.411.443                     | <b>建设建设会计会合单(数本人来</b>     |
| 8        | 选择    | 100         | -    | 972 (*            | 6000 m m 814                              | 173 N W                          | 1977° WW                      | ●登記論会に T→2 ご入             |
| 9        | 选择    | ·\$~~~      | я    | +170              | 30.77 COM                                 | To 82-14                         | 1.45 (1.45)                   | 建设建设委员主管管理。               |
| 10       | 选择    | ða í kar    | л.   | and -             | 6. (7 7 S                                 | P OF 2 TH                        | 107-1026                      | варай бүт тавах           |
| 11       | 选择    | 154         | 7    | 855.              | • ( • • • • • • • •                       | P(34)34(31                       | $150^{1.0}\mathrm{sec}^{1.0}$ | 特別を設わった自己を開たれた            |
| 12       | 选择    | 89          | Ξ.   | 232               | 25/7*********                             | $T_1 \otimes \cdots \otimes T_n$ | 1.01110.000                   | 医水杨油的 电子放电力               |
| 13       | 选择    | 75.45       | я    | 8700-1            | 80779-00-00987                            | ES-525                           | 152,5062                      | CORRECTORMS               |
|          |       |             |      |                   |                                           |                                  |                               |                           |

#### 2.2.2 预报名清单

预报名清单为已完成报名未审核的考生数据。

#### 2.3 考生审核

选择"考生审核"模块,操作人员可根据,考点、考试计划、考生信息进行批量审核或者单独审核。

|             | 同类人考  | 试中心欢迎您,今天      | 墨2019年10月30日 星期三 |          |      |                   |       |             |             |                |            |      |          |
|-------------|-------|----------------|------------------|----------|------|-------------------|-------|-------------|-------------|----------------|------------|------|----------|
| 从书试中        | 说明:处于 | 于审核期的考试计       | 划报名信息才可以审核       | <u>ę</u> |      |                   |       |             |             |                |            |      |          |
| <u>j</u> dų | 数据来源: |                | ∨ 姓名:            | 证件号码     | b(   | 性别: 🗸 🗸           | 考试类别: |             | ∨ 考述        | H\$1:          | $\sim$     |      |          |
|             | 考点名称: | 武汉第一考点         | ✓ 审核状:           | 5:       | ~    |                   |       |             |             |                |            |      | 就最审核     |
| 考试计划        |       |                |                  |          |      |                   |       |             |             |                |            |      | 48 4 1 🕨 |
| _           | □全选   | 操作             | 区域               | 姓名       | 证件类型 | 证件号码              | 性别    | 手机号码        | 考点名称        | 考试类别           | 考试日期       | 审核状态 | 数据来源     |
| □<br>报考管理   | 1     | 审批             | 7                |          | 身份证  | 11010*********156 | 男     | 176****9311 | 112第一考点     | 道路运输企业主要负责人    | 2019-11-01 | 待审核  | 网上振名     |
| _           | 2     | <u>22</u> [29] | 汉市               | -        | 身份证  | 11010*********852 | 网     | 176****9103 | 第一考点        | 道路运输企业安全生产管理人员 | 2019-11-01 | 审核通过 | 网上振名     |
| 考生审核        | 3     | <u>#8</u> 99   | 1 市              |          | 身份证  | 11011*********997 | 男     | 152****3024 | <b>第一考点</b> | 道路运输企业主要负责人    | 2019-11-11 | 审核通过 | 网上振名     |
| -           | 4     | <b>20</b> 99   | ****** 又市        | 2        | 身份证  | 11010*********156 | 男     | 176****9311 | 有一考点        | 道路运输企业主要负责人    | 2019-11-01 | 退回修改 | 网上报名     |
| 安排座位        |       |                |                  |          |      |                   |       |             |             |                |            |      |          |

#### 2.4 安排座位

|           | 美人考试      | (中心欢迎悠,   | 今天是2019年10月30日 | 3 星期三 |       |         |                   |       |             |      |            |                  |                         |        |
|-----------|-----------|-----------|----------------|-------|-------|---------|-------------------|-------|-------------|------|------------|------------------|-------------------------|--------|
| 人物战中      | 注意:审核     | )后,考试E    | 日期前可安排座位       | 每场考试建 | 议预留部分 | 合座位以备机: | 器故障等原因可进行更接       | 壁位操作! |             |      |            |                  |                         |        |
| ~         | 姓名:       |           | 证件号码:          |       | 性别:   | ∨ 学历:   | ×                 | 考试类别: |             | V    |            |                  | <b>1</b> 10 <b>1</b> 22 | 安排座位   |
| □<br>考试计划 | 1730689 2 | 019111120 | 第一考点考试计划       | ~     |       |         |                   |       |             |      |            |                  | <b>1</b> 祭 ◀ 1          | •      |
| -         | 🗌 全造      | 操作        | 区域             | 姓名    | 性別    | 证件类型    | 证件号码              | 学历    | 联系电话        | 考点名称 | 考试类别       | 报名时间             | 考试日期                    | 是否安排座位 |
| 报考管理      | 1         | 童宿        | <b>a</b>       | 100   | 男     | 身份证     | 64030*********35X | 硕士    | 131****8943 | 有点   | 道路运输企业安全生产 | 2019-10-30 09:21 | 2019-11-11              | 否      |
| -         |           |           |                |       |       |         |                   |       |             |      |            |                  |                         |        |
| 考生审核      |           |           |                |       |       |         |                   |       |             |      |            |                  |                         |        |
| m         |           |           |                |       |       |         |                   |       |             |      |            |                  |                         |        |
| 安排產位      |           |           |                |       |       |         |                   |       |             |      |            |                  |                         |        |

考试管理用户先登录考试系统,在"安排座位"模块,对所有 已审核考生进行考点座位安排。可以根据上方查询条件:姓名、证 件号码、准考证、学历、性别、考试科目、是否排座、考试计划、 考点。来对某一个或条件内某一批考生进行考点座位安排;

■ 考试时间设置

安排座位可自主勾选待安排的考生名单,进行座位安排和考试 开始时间设置,如图:

|              | 两类人武汉考试  | 中心欢迎您,   | 今天是2019年12月5 | 日星期四   |        |            |         |            |                 |      |                                            |                                                             |            |          |
|--------------|----------|----------|--------------|--------|--------|------------|---------|------------|-----------------|------|--------------------------------------------|-------------------------------------------------------------|------------|----------|
|              | 注意: 审核[  | 后,考试日    | 別期前可安排座位     | 2,每场考试 | 式建议预留音 | 盼崖位以备      | 机器故障等原因 | 可进行更换座     | 位操作!            |      |                                            |                                                             |            |          |
|              | 姓名:      |          | 证件号码:        |        | 11.91: | ∨ 弊        |         | V 3        | Fit#91:         |      |                                            |                                                             | I          | STERED   |
|              | 计划名称: 20 | 191207期北 | 武汉考试计划       |        |        |            |         |            |                 |      |                                            |                                                             | 15 4 1     |          |
| -510,1730    | () 全迭    | 19:11:   | IX ML        | 姓名     | 11.91  | 证件类型       | 证件帮助    | 学历         | REFERENCE       | 考点名称 | 考试类别                                       | 服化时间                                                        | 考试日期       | 是否安排座    |
| 1000<br>授考管理 | Ø 1      | 16       |              |        | 女      | 身份证        | 3       | 19±        |                 |      | 道路运输企业主要负                                  | 2019-12-05 11:18                                            | 2019-12-07 | <u>ه</u> |
|              |          |          |              |        | 副 报名信息 | (区域)       |         | 安排座位       |                 |      |                                            |                                                             |            |          |
| 72.08        |          |          |              |        | 考试日期   | 2019-12-07 |         | 刑          | 6816)* 06:30:00 |      | 0<br>8980:11:21:29                         | 服在 清空 关闭                                                    |            |          |
| 安排座位         |          |          |              |        |        |            |         | antionale: |                 |      | /jvit)<br>01 02 03 04 05<br>13 14 15 16 17 | 05 07 08 09 10 11 12                                        |            |          |
|              |          |          |              |        |        |            |         |            |                 |      | 5)10<br>00 01 02 03                        | 04 05 06 07 08 09                                           |            |          |
|              |          |          |              |        |        |            |         |            |                 |      | 10 11 12 13 20 21 22 23 30 31 32 33        | 14 15 16 17 18 19<br>24 25 26 27 28 29<br>14 35 16 37 18 19 |            |          |
| 合格人员维护       |          |          |              |        |        |            |         |            |                 |      | 40 41 42 43<br>50 51 52 53                 | 44 45 46 47 48 49<br>54 55 56 57 58 59                      |            |          |
| 10推考证        |          |          |              |        |        |            |         |            |                 |      |                                            |                                                             |            |          |
|              |          |          |              |        |        |            |         |            |                 |      |                                            |                                                             |            |          |
| 打印证书         |          |          |              |        |        |            |         |            |                 |      |                                            |                                                             |            |          |
| 成绩管理         |          |          |              |        |        |            |         |            |                 |      |                                            |                                                             |            |          |
|              |          |          |              |        |        |            |         |            |                 |      |                                            |                                                             |            |          |
|              |          |          |              |        |        |            |         |            |                 |      |                                            |                                                             |            |          |
| С)<br>ШНШ    |          |          |              |        |        |            |         |            |                 |      |                                            |                                                             |            |          |

■ 撤销座位安排

因考试人员变动或需撤销审核的,管理人员可在安排座位功能模块,针对已经安排座位的场次进行撤销安排(需注意,若撤销座

位安排后,此场次不在报名或审核时间的,需修改考试计划内的报 名截止或审核截止时间)。

|            | 「キャー同族人名拉希尔德的 | ,今天是20 | 20年12月1日 星期二     |                  |        |       |                             |                                       |
|------------|---------------|--------|------------------|------------------|--------|-------|-----------------------------|---------------------------------------|
| ALSS       | 注意:审核后,考试日    | 期前可安   | 排座位,每场考试建订       | 义预留部分座位以备机       | 器故障等原因 | 可进行更换 | 座位操作!                       |                                       |
| - 19       | 姓名:           | ■ 报名   | 3信息(区域)          |                  |        |       |                             | <b>内治 東京 安排</b> 旗位                    |
|            | 考试类别:         | 序号     | 开始时间             | 结束时间             | 总座位数   | 剩余座位  | 操作                          |                                       |
| 考试计划       |               | 1      | 2020-12-01 09:00 | 2020-12-01 10:30 | 40     | 3     | 撤销                          | · · · · · · · · · · · · · · · · · · · |
|            |               | 2      | 2020-12-01 13:30 | 2020-12-01 15:00 | 40     | 1     | 100 EAT                     | 座位                                    |
| 报考管理       |               | 3      | 2020-12-01 15:30 | 2020-12-01 17:00 | 40     | 2     | 撤销                          | /                                     |
| E          |               |        |                  |                  |        |       |                             | 1、点击安排座位                              |
| 考生审核       |               |        |                  |                  |        |       | 1 I                         |                                       |
| E A        |               |        |                  |                  |        |       |                             |                                       |
| レー<br>安排座位 |               |        |                  |                  |        |       |                             |                                       |
|            |               |        |                  |                  |        |       | 2. 航销相应场次                   |                                       |
| まば清単       |               |        |                  |                  |        |       | 10 C 200 H2 154 Lab - 90 PV |                                       |
| 3 10013    |               |        |                  |                  |        |       |                             |                                       |
|            |               |        |                  |                  |        |       |                             |                                       |
| d          |               |        |                  |                  |        |       |                             |                                       |
| 退出         |               |        |                  |                  |        |       |                             |                                       |

#### 2.5 考试清单

点击"考试清单",操作人员可查看考生基本信息、机考试成 绩、考试状态等信息,并支持导出。(若无法正常导出请排查是否 有浏览器拦截,推荐使用 360 极速浏览器或谷歌浏览器)

|           | 考试           | 中心欢迎您,今天是2019年 | ¥10月30日 星期三 |                |    |           |                                |             |                  |      |        |       |    |        |                  |
|-----------|--------------|----------------|-------------|----------------|----|-----------|--------------------------------|-------------|------------------|------|--------|-------|----|--------|------------------|
| A strange | 数据来源:<br>考点: | ∨ 姓名:          |             | E件号码:<br>考试状态: |    | ;<br>∨ i# | 制成时间: 箇 至:<br>対名称: 20191111 点: |             | ✓ 考试类别:          |      | $\vee$ |       |    | 28 K   | E <del>B</del> a |
|           |              |                |             |                |    |           |                                |             |                  |      |        |       |    | 2条 🖣 1 | • •              |
|           | 序号           | 操作             | 区域          | 姓名             | 性别 | 证件类型      | 证件号码                           | 手机号码        | 考试时间             | 考点名称 | 座位号    | 考试类别  | 分数 | 考试状态   | 数据来源             |
| •         | 1            | <b>市市</b>      |             |                | 男  | 身份证       | 110119********997              | 152****3024 | 2019-11-11 09:00 | 一考点  | 001    | 道路运输企 |    | 待考     | 网上报名             |
| 报考管理      | 2            | <b>並</b> 想     | 市           | -              | 男  | 身份证       | 640301*********35X             | 131****8943 | 2019-11-11 09:00 | 1一考点 | 002    | 道路运输企 |    | 待考     | 后台报名             |
| □<br>考生审核 |              |                |             |                |    |           |                                |             |                  |      |        |       |    |        |                  |
| 日<br>安排産位 |              |                |             |                |    |           |                                |             |                  |      |        |       |    |        |                  |
| □<br>新式清単 |              |                |             |                |    |           |                                |             |                  |      |        |       |    |        |                  |
| -         |              |                |             |                |    |           |                                |             |                  |      |        |       |    |        |                  |

2.6 合格人员维护

## 2.6.1 历史考试数据

点击"合格人员维护"下的"历史考试数据"模块,可进行历 史考生数据导入,具体操作流程为下载模板、导入历史数据、批量 导入照片。详情如下:

|                                              |                                     | 考试中心欢迎                                                                                   | 您,今天是2019年10月30日星                                                                  | 月三                                             |                              |                                                  |                                                      |      |     |    |           |    |                     |
|----------------------------------------------|-------------------------------------|------------------------------------------------------------------------------------------|------------------------------------------------------------------------------------|------------------------------------------------|------------------------------|--------------------------------------------------|------------------------------------------------------|------|-----|----|-----------|----|---------------------|
| A SHOP                                       | 姓名:                                 |                                                                                          | 244日前:                                                                             |                                                |                              |                                                  |                                                      |      |     | 5  | 100 C     |    | 下戰權板                |
| 一<br>考试计划                                    |                                     | 10/15                                                                                    | 姓名                                                                                 | (牛用)                                           | 证件举型                         | 证件表码                                             | 人品举则                                                 | 0488 |     | 右の | TTODATIET | 有效 | 2条 ◀ 1 ▶<br>#81F8#回 |
|                                              | 1                                   | 22                                                                                       | -                                                                                  | 5                                              | 港澳居民居住证                      | KE0*                                             | 道路运输企业主要负责人                                          | 101  |     | 20 | 18-10-26  | 20 | 1-10-26             |
| 报考管理                                         | 2                                   | 22                                                                                       | 100                                                                                | 男                                              | 港澳居民居住证                      | QW****                                           | 道路运输企业主要负责人                                          | FF   | - 1 | 20 | 19-10-22  | 20 | 2-10-22             |
| 考生市核                                         |                                     |                                                                                          |                                                                                    |                                                |                              |                                                  |                                                      |      | /   |    |           |    |                     |
| ettekú                                       |                                     |                                                                                          |                                                                                    |                                                |                              |                                                  |                                                      | /    | /   |    |           |    |                     |
| 考试清单                                         |                                     |                                                                                          |                                                                                    |                                                |                              |                                                  |                                                      |      |     |    |           |    |                     |
| 合橋人员編护                                       | 历史考试                                |                                                                                          |                                                                                    |                                                |                              |                                                  |                                                      |      |     |    |           |    |                     |
| /                                            | A                                   | В                                                                                        | С                                                                                  |                                                | D                            | E                                                | F                                                    | G    | Н   | I  | J         | K  | L                   |
| 填写说明<br>1、该文<br>2、请按<br>1                    | 明:<br>【件为历史<br>{照对应格                | 考试数据<br>式填写相注                                                                            | 此量导入模版文件,请才<br>€内容,带"∗"为必填                                                         | ·要随意修改文<br>啊。                                  | 件后缀名或文件被                     | 2定的相关格式。                                         |                                                      |      |     |    |           |    |                     |
| 2 姓:                                         | 名*                                  | 性别*<br>田                                                                                 | 证件类型*                                                                              |                                                | 证件号码*<br>M122cc11            | 人员类别*                                            | 企业名称*                                                |      |     |    |           |    |                     |
| 3 小<br>4 李<br>5 王<br>6<br>7<br>8<br>9        | 二<br>四<br>五                         | <sup>力</sup><br>女<br>男                                                                   | 步飛<br>身份证<br>港澳居民居住证                                                               | 64030<br>v w2                                  | 119751010535X<br>5449969ss11 | 通用运用上型工业(以及八<br>道路运输企业安全生产管理人员<br>道路运输企业安全生产管理人员 | 亦用印版推查公司 展达 与陆朝安运司<br>广南县属好乡陆朝安经营部<br>云南保兴环境科技咨询有限公司 |      |     |    |           |    |                     |
| 主要 批量导 2                                     | 面页引溯/                               |                                                                                          |                                                                                    |                                                |                              |                                                  |                                                      |      |     |    |           |    | _ ×                 |
| 注意:<br>1、仅支持()<br>2、每个人的<br>3、将个人的<br>4、将你有人 | pg、png、g<br>向两寸彩色则<br>所有图片信息<br>明常为 | 上传照片压制<br>if、bmp、jp<br><sup>原</sup> 片照片【11<br><sup>8</sup> 保存在一个文<br>采存在一个文<br>vinBAR考案者 | 較件<br>eg格式的照片;<br>0101*******0010_限片,加<br>文件夹,以【证件号码_姓名<br>件夹中,并压缩为20格式的压<br>60日始。 | 上传期件: <sup>0%</sup><br>0】;<br>】格式命名文件夹<br>缩文件; | .,ț¶: 【110101***             | •••••0010_ <u>s</u> K⊟];                         |                                                      |      |     |    |           | 23 | 译码件                 |

## 2.6.2 注安师数据

点击"合格人员维护"下的"注安师数据"模块,可进行历史数据导入,具体操作流程为下载模板、导入历史数据、批量导入照片。详情如下:

|                |                     | 中心欢迎您,今天是            | 2019年10月30日 星    | 助三              |              |                                            |                                 |                 |                    |                      |                           |   |        |
|----------------|---------------------|----------------------|------------------|-----------------|--------------|--------------------------------------------|---------------------------------|-----------------|--------------------|----------------------|---------------------------|---|--------|
| A Hate         | 姓名:                 | 证件                   |                  | 审核状态:           | V            |                                            |                                 |                 |                    |                      | 200 2000 X 00             |   | 下数模板   |
| -              |                     |                      |                  |                 |              |                                            |                                 |                 |                    |                      | MINE SURVEY ON            |   |        |
| 考试计划           | 序号                  | 操作                   | 姓名               | 性别              | 证件美型         | 证件号码                                       | 注册安全工程师职业<br>资格证书管理号            | 注册安全工程师<br>执业证号 | 人员美别               | 企业名称                 | 有双截止时间                    |   | NRVCE. |
| -              | 1                   | 22                   | hii              | 男               |              | 100                                        | 100                             | 1000            | 道路运输企业主要负担         | 表人 31231 🕇           | 2021-10-1                 |   | 城通过    |
| 报考管理           |                     |                      |                  |                 |              |                                            |                                 |                 |                    |                      |                           |   |        |
|                |                     |                      |                  |                 |              |                                            |                                 |                 |                    |                      |                           |   |        |
| 8              |                     |                      |                  |                 |              |                                            |                                 |                 |                    |                      |                           |   |        |
| 考生审核           |                     |                      |                  |                 |              |                                            |                                 |                 |                    |                      |                           |   |        |
| E I            |                     |                      |                  |                 |              |                                            |                                 |                 |                    | /                    |                           |   |        |
| 安排建位           |                     |                      |                  |                 |              |                                            |                                 |                 |                    | /                    |                           |   |        |
| _              |                     |                      |                  |                 |              |                                            |                                 |                 |                    | /                    |                           |   |        |
|                |                     |                      |                  |                 |              |                                            |                                 |                 |                    |                      |                           |   |        |
| 39101810       |                     |                      |                  |                 |              |                                            |                                 |                 |                    |                      |                           |   |        |
| Ξ.             | Enalder             |                      |                  |                 |              |                                            |                                 |                 |                    |                      |                           |   |        |
| 合格人员维护         | 历史有政府的目             |                      |                  |                 |              |                                            |                                 |                 |                    |                      |                           |   |        |
| _              | 注安师数据               |                      |                  |                 |              |                                            |                                 |                 |                    |                      |                           |   |        |
|                |                     |                      |                  |                 |              |                                            |                                 |                 |                    |                      |                           |   |        |
| ⊿ A            | В                   | C                    |                  | D               |              | E                                          | F                               |                 | G                  | Н                    | I                         | J | K      |
| 填写说明:          |                     |                      |                  |                 |              |                                            |                                 |                 |                    |                      |                           |   |        |
| 1、该文件<br>2、遗按暇 | 为注安师数据批<br>对应核式 值写相 | 量导入模版文件。<br>美内容。带"*" | 請不要随意修改<br>为必慎重。 | 文件后缀名或文         | 件设定的相关格式。    | •                                          |                                 |                 |                    |                      |                           |   |        |
| 1              |                     | 17.0.4               | nia l            |                 | Shando A Tra | a den men al la Mer Ada Tara del Ada ano S | Real of each Array data duits   | 8.4             |                    | A.B. Artha           | starting the start of the |   |        |
| 2 姓名*          | 11.55%*             | 101十兵                | 8                | W123ss11        | 21100        | 1994年112次1台址19宮埋×<br>12019050928103        | 5* 注意天主上程序纠近证<br>11032019802103 |                 | 人以兴为18<br>始企业主题负责人 | 正立名称*<br>东阴市卧碓木业有限公司 | 2012/06/05                |   |        |
| 4 李四           | 女                   | - 身份                 | 证 6              | 540301197510105 | 35X 1100     | 2019050928104                              | 11032019802104                  | 道路运输企           | 业安全生产管理人员          | 广南县底圩乡陆鹏农资经营部        | 2012/06/09                |   |        |
| 5 王五           | 男                   | 港澳居民                 | 居住证              | w26449969ss11   | 1100         | 2019050928105                              | 11032019802105                  | 道路运输企           | 业安全生产管理人员          | 云南保兴环境科技咨询有限公司       | 2012/06/06                |   |        |
| 6              |                     |                      |                  |                 |              |                                            |                                 |                 |                    |                      |                           |   |        |
| 8              |                     |                      |                  |                 |              |                                            |                                 |                 |                    |                      |                           |   |        |
| 0              |                     |                      |                  |                 |              |                                            |                                 |                 |                    |                      |                           |   |        |

## 1.1 打印准考证

管理人员批量导入了考生报名信息、审核、安排场次座位之 后,可对该批考生进行后台批量打印准考证,可根据:姓名、证件 号码、学历、性别、考试科目、计划批量打印某个或某一批考生准 考证。如下如所示

|                                                | rid   | (中心欢迎回, | 今天是2019年10月30日 | 星期三              |                   |     |    |             |       |               |             |           |                  |
|------------------------------------------------|-------|---------|----------------|------------------|-------------------|-----|----|-------------|-------|---------------|-------------|-----------|------------------|
|                                                | 注意:安排 | 座位后可打   | 印准考证!          |                  |                   |     |    |             |       |               |             |           |                  |
| •                                              | 姓名:   |         | 证件号码:          |                  | 学历:               | く性別 | () | 考试类别:       |       | $\vee$        | 1000 A      |           | REARFIED AL ANGE |
| #6/01+60                                       | *288  |         | ∨ 计划名称:        | 20191111;812     | 第一考点考试计划 >        |     | V  |             |       |               |             | 20        | 418 0            |
|                                                | □ 全选  | 操作      | 区域             | 姓名               | 逆件号码              | 性别  | 学历 | 手机导         | 考点名称  | 考试类别          | THERE       | 考试时间      | 座位号              |
| 20<br>20 20 20 20 20 20 20 20 20 20 20 20 20 2 | 01    | 82      |                | ( Manufactory of | 1101**********997 | 男   | 硕士 | 152****3024 | 11-考点 | 道路运输企业主要负责人   | 安全生产知识和管理能力 | 2019-11-1 | 001              |
|                                                | 2     | 52      | 2              | 100              | 6403**********35X | 男   | 硕士 | 131****8943 | 5     | 道路运输企业安全生产管理… | 安全生产知识和管理能力 | 2019-     | 002              |
| 1 考生审核                                         |       |         |                |                  |                   |     |    |             |       |               |             |           |                  |
| -                                              |       |         |                |                  |                   |     |    |             |       |               |             |           |                  |
| 安排建位                                           |       |         |                |                  |                   |     |    |             |       |               |             |           |                  |
|                                                |       |         |                |                  |                   |     |    |             |       |               |             |           |                  |
| 1616BM                                         |       |         |                |                  |                   |     |    |             |       |               |             |           |                  |
| -                                              |       |         |                |                  |                   |     |    |             |       |               |             |           |                  |
| 白橋人员維护                                         |       | -       |                |                  |                   |     |    |             |       |               |             |           |                  |
| -                                              | -     |         |                |                  |                   |     |    |             |       |               |             |           |                  |
| 打印推動運                                          |       |         |                |                  |                   |     |    |             |       |               |             |           |                  |
|                                                |       |         |                |                  |                   |     |    |             |       |               |             |           | 1                |

## 1.2 打印合格证明

管理人员可查询并查看已取得证书的人员数据,并进行单个或 批量打印。

| 1          | 来源:  | ✓ 資格类型:<br>() () () () () () () () () () () () () ( |    | ✓ 姓名 |     | 近件明<br>又 | #3: |      |    | 初次領证日期: | 🛗    |      |      | 重询 |         | Đ |
|------------|------|-----------------------------------------------------|----|------|-----|----------|-----|------|----|---------|------|------|------|----|---------|---|
|            |      | 1100 LIVIS                                          |    |      |     | Ť        |     |      |    |         |      |      |      |    | 18 41 🕨 | • |
| 考试计划       | □ 全选 | 操作                                                  | 区域 | 姓名 8 | 生日期 | 证号       |     | 证件类型 | 性别 | 学历      | 手机号码 | 资格状态 | 资格类型 | 来源 | 单位名称    |   |
|            | 1    | 📷 हास                                               |    |      |     |          |     |      |    |         |      |      |      |    |         |   |
| 报考管理       |      |                                                     |    |      |     |          |     |      |    |         |      |      |      |    |         |   |
| □<br>考生审核  |      |                                                     |    |      |     |          |     |      |    |         |      |      |      |    |         |   |
| □<br>安排座位  |      |                                                     |    |      |     |          |     |      |    |         |      |      |      |    |         |   |
| □<br>考试清单  |      |                                                     |    |      |     |          |     |      |    |         |      |      |      |    |         |   |
| 合格人员维护     |      |                                                     |    |      |     |          |     |      |    |         |      |      |      |    |         |   |
| □<br>打印准考证 |      |                                                     |    |      |     |          |     |      |    |         |      |      |      |    |         |   |
| 打印合格证明     |      |                                                     |    |      |     |          |     |      |    |         |      |      |      |    |         |   |
| 合格证明管理     |      |                                                     |    |      |     |          |     |      |    |         |      |      |      |    |         |   |
|            |      |                                                     |    |      |     |          |     |      |    |         |      |      |      |    |         |   |
| 退出         |      |                                                     |    |      |     |          |     |      |    |         |      |      |      |    |         |   |

# 1.3合格证明管理

合格证明管理主要显示提交变更申请待审核和证书即将过期待 延续的数据列表,在此处进行审核处理。

【合格证明变更】

需变更单位的用户可自行提交申请,添加单位名称,提交市级 管理人员进行单位变更审核。企业负责人最多可添加5个单位,安 全生产管理人员只可绑定1家单位。

| 00 ←   | $\rightarrow$ | ⊖. ⊕. Ⅲ                 | ΰ ×                 |              |          |                  |                             |                          |                        |                |
|--------|---------------|-------------------------|---------------------|--------------|----------|------------------|-----------------------------|--------------------------|------------------------|----------------|
|        | 392510        | ABNDER OA               | амарылын де         | -            |          |                  |                             |                          |                        |                |
|        | 区域:           | y.e                     | ✓ 来源:               |              | ∨ 身份证件号码 | 3:               | 姓名:                         | 审核状态:                    | V                      | 查询<br>重置       |
|        |               |                         |                     |              |          |                  |                             |                          | 7\$                    | £ <b>₹ 1 ▶</b> |
| 打印合格证明 | 序号            | 操作                      | 区域                  | 姓名           | 身份证件类型   | 证件号码             | 手机号码                        | 原单位名称                    | 变更单位名称                 | 变更审核           |
|        | 1             | 立有                      | , ténik             | 76           | 00.0     | 1.011700         | : <b>3</b> , - <b>2</b> , 4 | THE AND DUCK.            | energia del 1967 del 1 | 87             |
| 系统设置   | 2             | 立有                      | : 77 F              | $\square R $ | acti     | Distance of S    | 600.612                     | ·查查加口的过去分子               | 此一天和广乐组织有利             | 12.            |
|        | 3             | 立者                      | : 建花                | 9662         | é d'h    | 1201000-004      | 120 1 1002                  | dishi, in paintine are u |                        | 36.            |
| 统计分析   | 4             | 立有                      | ST.                 | 3878         | Jane 16  | - <b>x</b>       | 36. BOC                     | Batter Scholl Charter In | N750718549714          | :#:            |
|        | 5             | 查看 变更                   | 11曲片                | alik,        | 94,4I    | 4100-11-174      | 20020                       | 计表表性数据有限公司               | 出现的知识的一旦现代。            | 732            |
| 注安师审核  | 6             | 童看 变更                   |                     | E            | HAR IN   | 1-04/100         | . <b>2 B</b>                | AL REPORT OF THE         | PERMITS AND            | - AT           |
|        | 合格证明或         | <u>安更</u><br>9百         | 12.50               | -958         | acu.     | L. H. Herstein 🗖 | 0.000                       | 4.7.200 REALING ST       | я <del>х</del>         | 732            |
| 合格证明管理 | 合格证明和         | E4#                     |                     |              |          |                  |                             |                          |                        |                |
|        |               |                         |                     |              |          |                  |                             |                          |                        |                |
| 注安师数据存 |               |                         |                     |              |          |                  |                             |                          |                        |                |
| · ·    |               |                         |                     |              |          |                  |                             |                          |                        |                |
| ① 退出   |               |                         |                     |              |          |                  |                             |                          |                        |                |
|        |               |                         |                     |              |          |                  |                             |                          |                        |                |
| ■ 报名信息 | 息表            |                         |                     |              |          |                  |                             |                          |                        |                |
| 基本信息   | ÷             |                         |                     |              |          |                  |                             |                          |                        |                |
| X      | 域             | 1.3%                    |                     |              |          |                  | <u>ث</u> .                  | 上传 回 删除 🔒 🖬              |                        |                |
| 姓      | 名             | -41                     |                     |              |          |                  |                             |                          |                        |                |
| 证件     | 类型            | and all                 |                     |              |          | 照片               |                             |                          | 24                     |                |
| 证件     | 号码            | 12404 WET . 32          | v.                  |              |          |                  |                             |                          |                        |                |
| 性      | 别             | Ju                      |                     |              |          |                  |                             |                          |                        |                |
| 出生     | 日期            | 1.14.147                |                     |              |          | 学历               | 1.5                         |                          |                        |                |
| 手机     | 号码            | 100000110               |                     |              |          | 住址               | <b>B</b> .S.o               | へが不能 ほう 深                |                        |                |
| 资格证信   | 息:            |                         |                     |              |          |                  |                             |                          |                        |                |
| 来      | 源             | 考试合格                    |                     |              |          | 资格类型             | 道路运                         | 输企业主要负责人                 |                        |                |
| 合格证    | 明编号           | /2004.22500             | •                   |              |          | 截止时间             | 1 (y.y.                     | Ne la                    |                        |                |
| 原单位    | 2名称•          | ALCO PLA                | e overt             |              |          |                  |                             |                          |                        |                |
| 变更单位   | 位名称•          | $vist : \mathbf{z} \in$ | HS 吉尼 g 飞公司、 / mg 了 | u core       | - 1公司    |                  |                             |                          |                        |                |
| 审核》    | 状态•           | 🖌 通过 🗌 不通               | 过                   |              |          | 资格状态             | 有效                          |                          |                        |                |
|        |               |                         |                     |              |          |                  |                             |                          |                        |                |

【合格证明延续】

针对即将或已过期的证书,市级管理账号可进行有效期延续操作,管理人员审核通过后,系统默认自动延续三年。

| x. #2            | 来源:                                    | \<br>\       | / 身份证件号码:        |               | 姓名:       | 审核状        | 态:             | $\sim$    |             | _      |        |                                         |
|------------------|----------------------------------------|--------------|------------------|---------------|-----------|------------|----------------|-----------|-------------|--------|--------|-----------------------------------------|
| ~~               | 证书状态:                                  | 考            | 试日期:             | 🚞 itž         | 川名称:      |            |                | $\sim$    |             | 更新     | 证书数据 1 | 「「「」「「」」「」「」「」」「」」「」」「」」「」」「」」「」」」「」」「」 |
| 安排座位             | 截止目前                                   | 待她续祉书: 『个; E | 3过期 0 个人,请管理!    | 员合理安排审查       | 核时间。      |            |                |           |             |        |        | 43条 📢 1 🕨                               |
|                  | 序号                                     | 操作           | 区域               | 姓名            | 身份证件类型    | 身份证件号码     | 合格证明           | 明途径       | 有效期截至时间     | 证书延续状态 | 延续审核   | 资格状态                                    |
| 考试清单             | 1                                      | 查看 延续        | N. 18年13年        | <b>5</b> 41   | 计数据       | 1.000      | E. 82          | C::5      | 2007 H 20   |        |        | 有效                                      |
|                  | 2                                      | 查看 延续        | <b>不过要已会</b> 由   | .असम          | éc II     | V88.000 V. |                | 8-6<br>-  | 855,411-63, |        |        | 有效                                      |
| 合格人员维护           | 3                                      | 查看 延续        | 1.4500           | A F           | Million ( | 1980       | $= 10^{\circ}$ |           | 1000 H 201  |        |        | 有效                                      |
|                  | 4                                      | 查看 延续        | Kr:≦Po‡          | ● <b>2</b> 10 | ROL       | Greense    | e 3            | ÷-6       | 2000-11-00  |        |        | 有效                                      |
| 1110准考证          | 5                                      | 查看 延续        | 1.05.04          | Siz.          | 00.4      | 1.000      | ÷τ.            | с из,     | .25 (1) 9.  |        |        | 有效                                      |
| 33 PP/AL 9 AL    | 6                                      | 查看 延续        | 도 : 바람성품         | If.F          | DOL:      | LAW or or  | - <b>9</b> -2  | e- s      | 202,11.56   |        |        | 有效                                      |
| 日本の日本            | 7                                      | 查看 延续        | renArcea.        | 制化的           | éc'a      | 1.452      | 100            | ан),<br>С | 625,41168   |        |        | 有效                                      |
| 53 CP C1 C M M3  | 8                                      | 查看 延续        | N. 19年13年        | +×.5          | 가는 것      | 1000       | 5 KY           |           | 2007 H 20   |        |        | 有效                                      |
| 合格证明管理           | 9                                      | 查看 延续        | <b>不计算符曲</b> 中   | 2.075         | 90°T      | 18520000   | - <b>-</b> 2   | 8-6<br>-  | atta di ka  |        |        | 有效                                      |
|                  | 10                                     | 查看 延续        | 1.0400           | T D A         | Million ( | 1 CB0      | - 21           | - 14      | 1229 11 29  |        |        | 有效                                      |
| ( <sup>1</sup> ) | 11                                     | 查看 延续        | ₹1:2 <b>0</b> 5+ | 化五烯           | ACT.      | Concerned. | <b>~</b> .3    | ÷.6       | 2002/11/0   |        |        | 有效                                      |
| 退出               |                                        |              |                  |               |           |            |                |           |             |        |        |                                         |
| ■ 证书延续           | 走売 单                                   |              |                  |               |           |            |                |           |             |        |        |                                         |
| 基本信息             | :                                      |              |                  |               |           |            |                |           |             |        |        |                                         |
| E-T-ILI/GA       | 域                                      |              |                  |               | $\sim$    | 姓名         |                |           |             |        |        |                                         |
| 证件               | ************************************** | 身份证          |                  |               |           | 证件号码       |                | The set   |             |        |        |                                         |
| 资格证信             | <u>息</u> :                             |              |                  |               |           |            |                | ( Martin  |             |        |        |                                         |
| *                | <u>تو</u>                              | 考试合格         |                  |               | $\sim$    | 资格类型       |                | 道路运       | 输企业安全生产管理   | ■人员    |        |                                         |
| 合格证              | 明编号                                    | In concerns  |                  |               |           | 单位名称       |                | THE       | The state   |        |        |                                         |
| 资格》              | 状态                                     | 有效           |                  |               | V         | 获证日期•      |                |           |             |        |        |                                         |
| 延续1              | ₽核 <b>*</b>                            | 通过 不通过       |                  |               |           | 有效截止日期     | 钥*             | and r     | 15          |        |        |                                         |
|                  |                                        |              |                  |               |           |            |                |           |             |        |        |                                         |
|                  |                                        |              |                  |               |           |            |                |           |             |        |        |                                         |
|                  |                                        |              |                  |               |           |            |                |           |             |        |        |                                         |
|                  |                                        |              |                  |               |           |            |                |           |             |        |        |                                         |
|                  |                                        |              |                  |               |           |            |                |           |             |        |        |                                         |
|                  |                                        |              |                  |               |           |            |                |           |             |        |        |                                         |
|                  |                                        |              |                  |               |           |            |                |           |             |        |        |                                         |
|                  |                                        |              |                  |               | Ŧ         | 核          |                |           |             |        |        |                                         |

## 第二章. 考务系统操作说明

# 2 运行系统

A. 启动服务

首先双击打开桌面上面的'考试服务管理\_两类人系统'桌面 图标如下: (如遇链接问题,可停止服务重新启动服务运行即可)

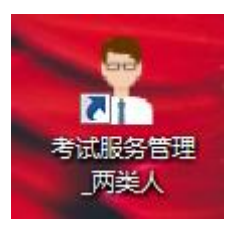

运行点击"启动服务"

| 🤶 考试服务管理 | ×  |
|----------|----|
| 考试服务已经停止 |    |
| 启动服务     | 关闭 |

B. 登入考务系统

首先双击打开桌面上面的'全国道路运输企业主要负责人和安全生产管理人员-考务系统,输入账号密码登入。

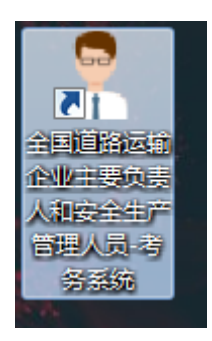

| 全国道路运输企业主要负责人和安 | 全生产管理人员考务管理                                                               | _ ×<br>【系统 |
|-----------------|---------------------------------------------------------------------------|------------|
|                 | <ul> <li>▲</li> <li>▲</li> <li>请输入用户密码</li> </ul>                         | 修改登录密码     |
|                 | 登录                                                                        |            |
|                 | 交通运输部职业资格中心<br>Ministry of transportation vocational qualification Center | t.         |

3 考试管理

## 3.1 下载考试计划,报名信息

1) 点击考试计划。

2) 点击下载报名信息。(需连接外网)

3)选择考试时间(发布考试计划考试时间,需精确到时、分、秒)。

# 4) 点击确定。如下图 所示

| 子化考试系统。            | *                                                  |                                                                         | 2 stited | 童 武汉第二考点  |  |
|--------------------|----------------------------------------------------|-------------------------------------------------------------------------|----------|-----------|--|
| 1试管理 系统维护<br>新计划管理 | 考核名称: 武汉第二考点 •<br>试察是否下我: •                        | ★協利用語 2019-10-29 070000 □・ 送告状态 ・<br>考協利用語 2019-10-31 230000 □・ 場次状态: ・ |          |           |  |
| ati+10<br>百段管理     | 1. 内法取定<br>市 3000000000000000000000000000000000000 | 왕요요보 [] 가란내는 《 가지되며(이상요굴 ]] 송가드는 (이 등)을 (이 등)세종(8日5)<br>동년/1월           | 试算状态     | 扬次状态 发布状态 |  |
| 8打印<br>制动信息<br>式现场 | /                                                  | 0                                                                       |          |           |  |
|                    |                                                    | ~                                                                       |          |           |  |
|                    |                                                    | () 考试(H3)下版 ×<br>考试条約: [[0]][[考]] - [構成(0]]                             |          |           |  |
|                    |                                                    | ●111111111111111111111111111111111111                                   |          |           |  |
|                    |                                                    |                                                                         |          |           |  |

#### 5) 弹出框点击"保存场次数据"

| 👌 考试流程 📋 删除[[         | 2)   | → 下载报名信息          | 下载试送    | ŝ                 |       | 意和考试数据 📃 组          | 护日志  | Q 查找   | ① 考试现场日志 |    |      |      |
|-----------------------|------|-------------------|---------|-------------------|-------|---------------------|------|--------|----------|----|------|------|
| 考试时间                  | 考试人数 |                   |         |                   |       | 考试小类                |      |        |          | ił | 卷状态  | 场次状态 |
| 1 2019-10-31 09:00:00 | 🤶 考试 | 场次数据维护            |         |                   |       |                     |      |        | <b>X</b> | 试  | 卷未下载 | 报名状态 |
|                       | 远程   | 数据 本地数据           |         |                   |       |                     |      |        |          |    |      |      |
|                       |      | 证件号码              | 姓名      | 性别                | 考试状态  | 考试时间                | 考试成  | 考试大类   | 考试小类     |    |      |      |
|                       | 1    | 61010319880813    | 姜斑翘     | 男                 | 待考    | 2019-10-31 09:00:00 | 0    | 全国道路运输 | 企业主要负责   |    |      |      |
|                       |      |                   |         |                   |       |                     |      |        |          |    |      |      |
|                       |      |                   |         |                   |       |                     |      |        |          |    |      |      |
|                       |      |                   |         |                   |       |                     |      |        |          |    |      |      |
|                       |      |                   |         |                   |       |                     |      |        |          |    |      |      |
|                       |      |                   |         |                   |       |                     |      |        |          |    |      |      |
|                       |      |                   |         |                   |       |                     |      |        |          |    |      |      |
|                       |      |                   |         |                   |       |                     |      |        |          |    |      |      |
|                       |      |                   |         |                   |       |                     |      |        |          |    |      |      |
|                       |      |                   |         |                   |       |                     |      |        |          |    |      |      |
|                       |      |                   |         |                   |       |                     |      |        |          |    |      |      |
|                       |      | <br>// #= / L = 1 | a > = - | <del>5</del> \1+; |       | 10 R Bulaket        | - 75 |        | M14.15   |    |      |      |
|                       |      | IN BU N L─U 1/    | 1 - F-J | ル /1 木!           | 以 世界型 | 75:40   圖 守田当則      | 194  |        | 息(1):1余  |    |      |      |
|                       |      |                   |         |                   |       |                     |      |        | 保存场次数据   |    |      |      |
|                       |      |                   | _       | _                 | _     |                     | _    |        |          |    |      |      |

6)选中下载下来的计划信息,点击下载试卷。(需连接外网,并至 少提前一天下载)。

| 考试时间               | 考试人数 | 考试小类                                                                      | 试卷状态  | 场次状态 | 发布状 |
|--------------------|------|---------------------------------------------------------------------------|-------|------|-----|
| 2019-10-31 09:00:0 | 0 1  | 全国道路运输企业主要负责人和安全生产管理人员考试 [企业主要负责人员] 已报名数:1                                | 试卷未下载 | 报名状态 | 未发布 |
|                    |      |                                                                           |       |      |     |
|                    |      |                                                                           |       |      |     |
|                    |      |                                                                           |       |      |     |
|                    |      |                                                                           |       |      |     |
|                    |      |                                                                           |       |      |     |
|                    |      |                                                                           |       |      |     |
|                    |      | 1 2 2 + T 22                                                              |       |      |     |
|                    |      | 12 · 专加加举下影                                                               |       |      |     |
|                    |      |                                                                           |       |      |     |
|                    |      |                                                                           |       |      |     |
|                    |      | $\sum_{i=1}^{M_{e}} \mathbb{E}$ 正在下账。企业主要负责人员                             |       |      |     |
|                    |      | ⇒ <sup>31</sup> /2 正在下眺:企业主要负责人员<br>75%                                   |       |      |     |
|                    |      | ういた<br>アンドレビス 正在下戦 企业主要负责人员<br>75%                                        |       |      |     |
|                    |      | う <sup>11</sup> 点<br>プ <sub>11</sub> 長 正在下戦: 企业主要负责人员<br>75%              |       |      |     |
|                    |      | 5 <sup>31</sup><br>2 <sup>31</sup><br>2 <sup>55</sup><br>2 <sup>558</sup> |       |      |     |

3.2 开始考试

下载完考试计划,考试试卷,报名信息之后。注意断掉外网, 开始考试。

注意:如在考试前一个小时之内(例:9 点考试,8 点以后考 试现场里面没有数据或考生机器上面没有人员信息)可到考试现场 里面,刷新数据。获取考试信息。如下图所示:

| 电子化查试系统。****                                                                                                    |                                                                                         |                     | 2 #1844-0 | â araita |
|----------------------------------------------------------------------------------------------------|-----------------------------------------------------------------------------------------|---------------------|-----------|----------|
| <ul> <li>中は管理 系統維护</li> <li>● 考信士対策環<br/>等信士対策</li> <li>● 半近点音響環<br/>形成曲型印</li> <li>● 正在考试信載</li> <li>市ビスの活</li> </ul> | ● 第8年25 (注)時日(<br>● 第500 年 ● 第402 ▲ 第502 ④ 1月90日 ● 月月9日 ● 月日 ● 月日 ● 月日 ● 月日 ● 月日 ● 月日 ● | 1 #9009/0 (AB#82/0) | 考悟名称      | \$I      |

1) 复制证件号码:

若需复制证件号码,可先选中考生信息,再选择"复制证件 号码";

2) 更换座位:

选中考生,选择"更换座位",弹出输入新座位号(输入的座 位号不能超出考试中心已有机位数的范围)的界面,输入座位号 后,点击确定,即可换座位成功。

- 4) 开机、关机、重新启动计算机、重新登录:
- 开机:选中单个考生,点击此按钮,相应考生机器将关机;
- 关机:选中单个考生,点击此按钮,相应考生机器将关机;
- 重新启动计算机:选中单个考生,点击此按钮,相应考生机器将 重启;
- 重新登录:选中单个考生,点击此按钮,相应考生系统将退出到 登录界面。
- 5) 对所有机器(重新登录、重新启动操作系统、关机、开机)

在考试现场模块,点击鼠标右键--》对所有机器,选择重新登录或重新启动操作系统或关机或开机,考生机器将会重新登录或重新启动操作系统或关机或开机。

#### 6) 其他设置

在弹出的下拉菜单里面,根据需要进行选择本场次考试完毕后 进行处理的四种情况:第一:"考生端不做处理"为默认选项,选 择此项,考生端考试完毕后不做任何处理;第二:"下场考试自动 登录"选择此项,考生进行交卷之后,在本场考试清场之后,如果 接下来有安排下场考试的话,考生系统会自动检测考生信息,自动 弹出考生登录界面;第三:"退出考生考试系统",选择此项,是 在考生提交试卷之后,没有点击"退出本系统按钮"考生系统将会 在 30 秒之后自动退出考生系统; 第四: "考生机器自动关机", 选择此项,考生机器会在考生提交试卷之后的 30 秒自动关闭考生 机器:

【注意】这里面的四项一次只能选一个,不能同时选择多个; 6) 场次维护

场次维护选项包含"手动清场"和"场次刷新"功能,监考 老师可根据实际选择。手动清场:考试结束时间还没有到,但考生 已全部交卷,可使用手动清场功能,提前清场。

7) 场次刷新

考试即将开始,但考试现场还没有显示考生数据,可点击【场次刷新】,再点击【刷新数据】。

8) 日志

在【考试现场】增加日志模块,记录考试现场监控信息,方便 监考老师查看;如果考生机器出现网络故障或者磁盘空间小于 200 兆都会在此进行记录;

9) 考生答题情况

在【考试现场】增加"考生答题情况",监考老师可以点击 【刷新数据】按钮,查看考生的答题情况,方便监考老师督促学生 加快答题速度等; 3.3 考试现场

主要对考试现状列表的显示设置,以及对考生信息的确认,还 有对考生一些违规行为作出处理;而考场现状统计则是对考生参考 和缺考,是否交卷,通不通过,以及作出处分处理和分数高低的统 计,这样使得监考人员在日后进行考场分析的时候就一目了然了;

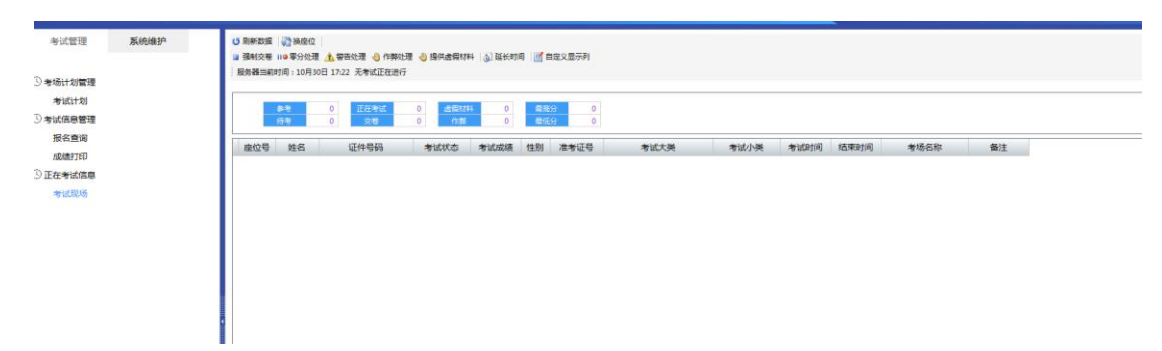

操作要点:

(1) 刷新数据:系统每隔 1 秒自动刷新一次,如需手动刷新,可 点击按钮进行刷新。

(2)显示服务器时间,以及离本次考试清场时间,和正在考试的考 生人数;

(3) 换座位:选择需要换座位的考生,点击【换座位】,弹出输入新座位号(输入的座位号不能超出考试中心已有机位数的范围)的界面。

(4)现场考试秩序处理,通过以下功能按钮维护现场考试秩序,【强制交卷】、【零分处理】、【警告处理】、【作弊处理】和【提供虚假材料】,请注意操作提示,操作完毕后不能进行恢复。

A、强制交卷:如需对考生进行强制交卷,可以先选中考生信息,然后点击【强制交卷】按钮,依次点击【是】—》输入随机的确认码,再点击【确定】即可给考生强制交卷。

B、零分处理:如需对考生进行零分处理,可以先选中考生信息,然后点击【零分处理】按钮,依次点击【是】—》输入随机的确认码,再点击【确定】即可给考生零分处理。

C、警告处理:如需对考生进行警告处理,可以先选中考生信息,然 后点击【警告处理】按钮,点击【是】,将会对考生发出一次警告 处理。警告处理后的考生信息,将会显示为绿色。此时在考生考试 界面将会弹出警告提示,点击【确定】即可继续答题,请注意,三 次警告处理后将按作弊处理!

D、作弊处理:如需对考生进行作弊处理,可以先选中考生信息,然后点击【作弊处理】按钮,依次点击【是】—》输入随机的确认码,点击【确定】,再输入作弊原因后,点击【确定】,即可给考生作弊处理。做了作弊处理的考生信息,将会变为浅绿色,同时考试状态

变为"作弊";

E、提供虚假材料:如需对考生进行提供虚假材料处理,可以先选中考生信息,然后点击【提供虚假材料】按钮,依次点击【是】—》输入随机的确认码,点击【确定】,再输入提供虚假材料的原因,点击【确定】后,即可给考生作提供虚假材料处理。做了提供虚假材料处理的考生信息,考试状态将变为"提供虚假材料";

(5) 延长考试时间:通过【延长时间】按钮,延长单个考生的考试时间,延长的时间长度由监控老师进行录入。

(6)考生系统是否正在运行的标识,若考生座位号前有,若表示考 生系统正在运行,方便监考老师监考。

#### 3.4 打印成绩单

点击打印成绩单、先在打印设置里面选择"默认打印机",然 后点击保存。勾选需要打印的单个考生或多个考生,点击打印成绩 单即可。如下如所示

| 试管理 系统维护 | 考场名称: 武汉第                 |                                                                                                    | 姓名:             |                                                                                                    | 考试的词起:                | 2019-10-30 08:00:00 |              |             |     |    |
|----------|---------------------------|----------------------------------------------------------------------------------------------------|-----------------|----------------------------------------------------------------------------------------------------|-----------------------|---------------------|--------------|-------------|-----|----|
|          | 考试大类                      | -                                                                                                    | 证件号码: =         | 由演二代征取会识别                                                                                                    | 考试时间至:                | 2019-10-30 23:00:00 | <b>D</b> +   |             |     |    |
| 计划管理     | 考试小类                      | -                                                                                                    | 考试状态:           | 预报名 🗐 待考 🛄                                                                                                    | 考试完成 🔄 作弊 📄 提供透假机     | 料 🗉 缺考              |              |             |     |    |
| 信息管理     | 100 million (100 million) | -                                                                                                    |                 | _                                                                                                    |                       |                     |              |             |     |    |
| 名重询      | <b>《</b> 打印绘语型            |                                                                                                    | HIGH N. BHOTH   | NAMES IN A REAL PROPERTY.                                                                                                    | E A STERIER LA GALISI |                     |              | 10          |     |    |
| 满打印      | E (2#95                   | S FTOTOTE MIL                                                                                                    | many \$0 domain | 8990 10 90 10 90 1 | 向上 》向下 《向左 》向右        | - かめ畑 - 白め畑 - 上め畑   | II 下設版 🖬 所有計 | 耀 🔲 无边框     | 场名称 | 地址 |
| 考试信息     |                           | 打印项目: 成绩单                                                                                                    |                 | 第1页                                                                                                    |                       |                     |              |             |     |    |
| 试现场      |                           | Calastria 2                                                                                                    |                 |                                                                                                    |                       |                     | 1            |             |     |    |
|          |                           | 默认打印机: Microsoft Priz                                                                                                    | t to E +        |                                                                                                    |                       | 考试成绩单               |              |             |     |    |
|          |                           |                                                                                                    |                 |                                                                                                    |                       |                     | -            | . Internet  |     |    |
|          |                           | 打印加戶 佛<br>证件号码 法由                                                                                                    | 2 A             |                                                                                                    | 1 考场名称                |                     |              | 1 731043141 |     |    |
|          |                           | 這件类型 透射<br>公司                                                                                                    |                 |                                                                                                    | 姓名 [1姓名               |                     |              |             |     |    |
|          |                           | 学历 (ifth                                                                                                    |                 |                                                                                                    | 证件号码 1 证件             | 号码                  |              |             |     |    |
|          |                           | 道弗证号 透射<br>序位号 透射                                                                                                    |                 |                                                                                                    | 座 位号 1座位              | ➡ 考试日期 1 考          | 试时间(yyyy     |             |     |    |
|          |                           | 1191                                                                                                    |                 |                                                                                                    | 考试类型 1 考试力            | 美                   |              | 无照片         |     |    |
|          |                           | 为1%名标 语言<br>为场拍过 语言                                                                                                    |                 |                                                                                                    | avidentia 1 and       | Rt - 1 (Billion     |              | -           |     |    |
|          |                           | 考试小点 语h                                                                                                    |                 |                                                                                                    |                       |                     |              |             |     |    |
|          |                           | 考证时间(3777-8                                                                                                    |                 |                                                                                                    | 考试科目                  |                     | 考试成绩         |             |     |    |
|          |                           | 考试时间 OK as 语由<br>类试成结    语句                                                                                                    |                 |                                                                                                    | 1 * 1803-9            | e 🗌 🗔               | 1 考试成绩       | 无照片         |     |    |
|          |                           | 考试状态 语言                                                                                                    |                 |                                                                                                    |                       |                     |              | 扫一扫查要成绩     | -   |    |
|          |                           | <ul> <li>内以大兵</li> <li>(初)</li> <li>(初)</li> <li>(1)</li> <li>(1)<td></td><td></td><td></td><td></td><td></td><td></td><td></td><td></td></li></ul> |                 |                                                                                                    |                       |                     |              |             |     |    |
|          |                           |                                                                                                    |                 | ×1                                                                                                    |                       | 17                  |              |             | - · |    |
|          |                           | <u> </u>                                                                                                    | _               |                                                                                                    |                       |                     |              |             |     |    |
|          |                           |                                                                                                    |                 |                                                                                                    |                       |                     |              |             |     |    |
|          |                           |                                                                                                    |                 |                                                                                                    |                       |                     |              |             |     |    |

#### 3.5 上传考试成绩

考试完成以后。在考试计划里面,选择考试场次,点击"发布 报名或考试数据"按钮,完成考试成绩的上传。如下图所示: (需 连接外网)

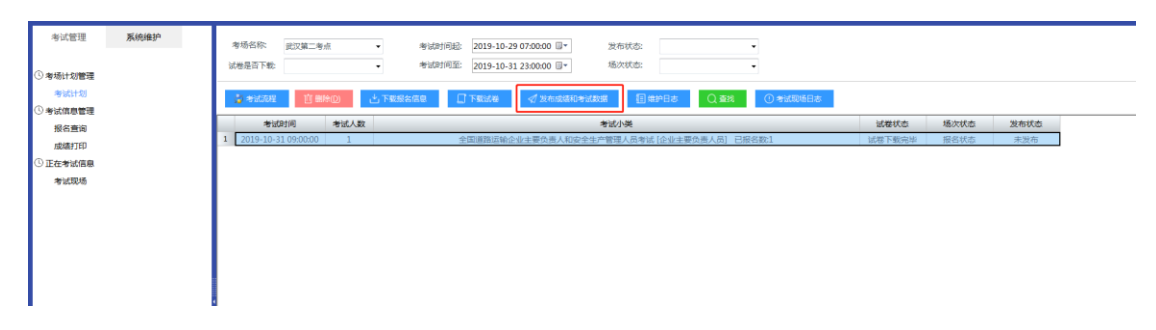

注:如考务端提示发布成功,可能因网络掉包等其他原因导致数据不完整,使得成绩上传失败。请在网站后台"考试清单"中查 看该场考试考生是否有成绩

#### 4 系统维护

系统维护,座位信息内,可查看安装成功的座位信息,如遇到 ip 或 Mac 地址冲突的,可在座位信息内删除相应的座位,重新在考 生端配置安装。

#### 4.1 系统设置

#### 4.1.1 考务系统端设置

当前页面为系统端的相关配置信息,系统安装时配置相关信息,系统管里人员请勿随意操作。

| 2000 (15-51115) 7:57(1785)<br>*試算理 系统维护 |                                                  |                                          |                      | ≥ #10000 |
|-----------------------------------------|--------------------------------------------------|------------------------------------------|----------------------|----------|
| 基 和教派帝学<br>专任信息<br>度位信息                 | 数据交换服务器(P: http:<br>本地应用服务器(P: 12;<br>试卷下载服务器设置: | p://113.57.175.210:18380/LRP5<br>7.0.0.1 | 5/<br>第〇号: 7004      |          |
| 系统设置                                    | 考试大类                                             | 考试小类                                     | 试卷下數服务器IP            | 第日帝      |
| 考勞系統講设置                                 | 全国道路运输企业主要负责人和                                   | . 企业主要负责人员                               | <b>通用服装</b> 2        | 9555     |
|                                         | 全国道路运输企业主要负责人和                                   | 。 安全生产管理人员                               | 通用服装2                | 9555     |
|                                         | 准考证生成规则: 报名年月。                                   | 流水号+考试年月+流水号                             | • 約以使用約4年回道#+回查: 快速調 |          |
|                                         |                                                  |                                          |                      |          |

# 第三章. 考生端软件安装说明

1. 双击打开考生安装包。直接下一步,下一步,最后完成

| ♀ 安装 - 全国道路运输企业主要负责人和安全生产管理人员-考生系统 □□□□ ■ 2 |                                               |
|---------------------------------------------|-----------------------------------------------|
|                                             | 欢迎使用 全国道路运输企业主要负责人<br>和安全生产管理人员-考生系统 安装向<br>导 |
|                                             | 现在将安装 全国道路运输企业主要负责人和安全生产管<br>理人员—考生系统 到您的电脑中。 |
|                                             | 推荐您在继续安装前关闭所有其它应用程序。                          |
|                                             | 单击"下一步"继续,或单击"取消"退出安装程序。                      |
|                                             |                                               |
| 下一步 (M) > 取消                                |                                               |

| 📍 安装 - 全国道路运输企业主要负责人和安全生产管理人员-考生系统                                                                                                    |
|----------------------------------------------------------------------------------------------------|
| <b>许可协议</b><br>继续安装前请阅读下列重要信息。                                                                                                    |
| 请仔细阅读下列许可协议。您在继续安装前必须同意这些协议条款。                                                                                                    |
| 许可协议<br>1. 本软件受著作权法及中华人民共和国和国际著作权条约<br>和其它知识产权法及条约的保护,其所有知识产权归深圳市永兴<br>元科技有限公司(以下简称永兴元公司)所有。<br>2. 本软件产品(包括但不限于本软件产品中所含的任何图<br>像、照片、动画、录像、录音、音乐、文字和附加程序(dl1、<br>exe等))、随附的帮助材料、及本软件产品的任何副本的一切所<br>有权和和印户产权,均由永兴元公司细有,田户不得单独复到和修<br>● 我不同意此协议@) |
| < 上一步 (B) 下一步 (B) > 取消                                                                                                    |

2. 打开以后可以看到如下图所示的界面,填入座位号即可,其他设

| 📍 座位信息 | ×                 |
|--------|-------------------|
|        |                   |
| 座位号:   | 001               |
| IP地址:  | 192.168.1.7       |
| MAC地址: | E0:94:67:78:EB:E1 |
| 考场名称:  | 武汉第二考点    ▼       |
|        |                   |
|        | 确定( <u>O</u> )    |

3. 考生端页面如下

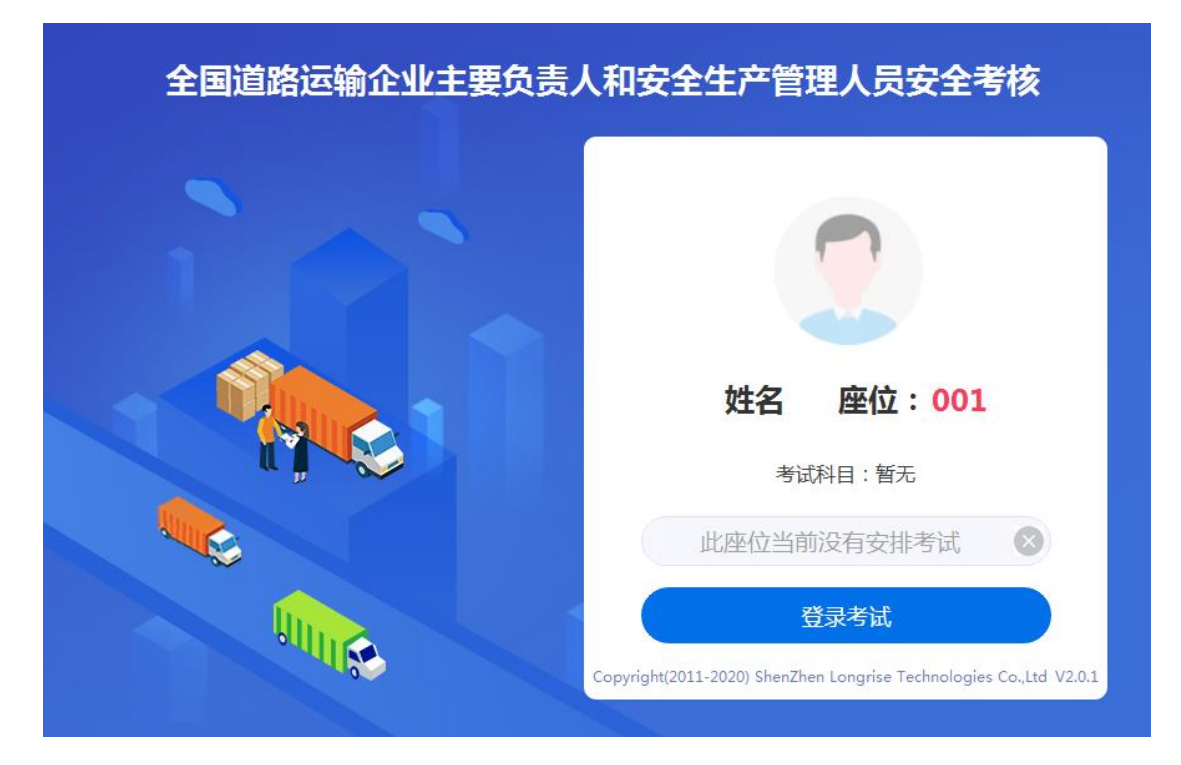

- 4. 考生机分辨率要求如下,请各考点合理设置
- 1600\*900 为最佳效果是;
- 1366 为起步设置;
- 1280 勉强可以。